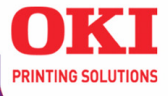

## C6100 Series Network User's Guide

| • |   |   | ٠ | ۰ | ۰ | ٠ |   |   | ٠ | ۰ | ۰ | ٠ | ٠ | ٠ |   | ٠ | ٠ | • | ٠ |
|---|---|---|---|---|---|---|---|---|---|---|---|---|---|---|---|---|---|---|---|
| ٠ | ٠ | ٠ |   | ٠ | ۰ | • | ٠ | ٠ | • | ۰ | ٠ |   | • | ۰ | • |   |   | ٠ | • |
| ۰ | 0 | ۰ | • | 0 | ۰ | ۰ | ۰ | ۰ | • | 0 | 0 | ۰ | ۰ | ۰ | • |   |   | 0 | ۰ |
| ٠ | ۰ |   | • |   | ۰ | ۰ |   | • |   | • |   |   |   | ٠ | ٠ |   |   | • | ٠ |
| ۰ | 0 | ٠ | ۰ | 0 | ۰ | ٠ | • | ٠ | • | • | 0 | ۰ |   | ۰ | ٠ | ۰ | • | 0 | ۰ |
|   | ۰ | ۰ | • |   | 0 | ۰ | • |   | ۰ | • | 0 |   |   | 0 |   |   |   | 0 | ۰ |
| ٠ | ٠ |   | • |   | ۰ | • | • | • | ٠ | • | • | ٠ |   | ٠ | ٠ | ٠ |   | 0 | ٠ |
| ٠ | ٠ |   | ٠ | • | ۰ | ٠ | ٠ | ٠ |   | • |   | ٠ | • | ٠ | ٠ | ٠ |   | 0 | ٠ |
| • | • |   | ٠ | ٠ | ۰ |   | • | • | ٠ | • | ۰ |   |   | ٠ | • | ٠ |   | ۰ | ۰ |
|   | • |   |   | • | ۰ | • |   |   | ۰ | • | ٠ |   |   | • | • |   |   | • | • |

### 59385005

### **Copyright Information**

Copyright © 2006 by Oki Data Americas, Inc. All Rights Reserved

#### **Document Information**

OkiLAN 8300e Network Print Server User's Guide for the C6100 Series

P/N 59385005, Revision 1.0

April, 2006

#### Disclaimer

Every effort has been made to ensure that the information in this document is complete, accurate, and up-to-date. The manufacturer assumes no responsibility for the results of errors beyond its control. The manufacturer also cannot guarantee that changes in software and equipment made by other manufacturers and referred to in this guide will not affect the applicability of the information in it. Mention of software products manufactured by other companies does not necessarily constitute endorsement by the manufacturer .

While all reasonable efforts have been made to make this document as accurate and helpful as possible, we make no warranty of any kind, expressed or implied, as to the accuracy or completeness of the information contained herein.

The most up-to-date drivers and manuals are available from the web site:

http://www.www.okiprintingsolutions.com

### Trademark Information

Oki and Microline are registered trademarks of Oki Electric Industry Company Ltd.

Apple, Macintosh and Mac OS are registered trademarks of Apple Computers Inc.

ENERGY STAR is a trademark of the United States Environmental Protection Agency.

Microsoft, MS-DOS and Windows are either registered trademarks or trademarks of Microsoft Corporation in the United States and/or other countries.

Other product names and brand names are registered trademarks or trademarks of their proprietors.

### **Regulatory Information**

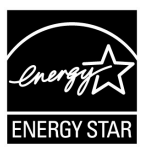

As an ENERGY STAR® Program Participant, the manufacturer has determined that this product meets the ENERGY STAR guidelines for energy efficiency.

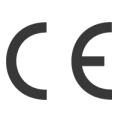

This product complies with the requirements of the Council Directives 89/336/EEC (EMC), 73/23/EEC (LVD) and 1999/5/EC (R&TTE), as amended where applicable, on the approximation of the laws of the member states relating to Electromagnetic Compatibility, Low Voltage and Radio & Telecommunications Terminal Equipment.

C6100 Series Network User's Guide Copyright Information - 2

# **Table of Contents**

| Copyright Information                  | .2   |
|----------------------------------------|------|
| Document Information                   | . 2  |
| Disclaimer                             | . 2  |
| Trademark Information                  | . 2  |
| Regulatory Information                 | . 2  |
| Configuration                          | .5   |
| Introduction                           | . 5  |
| Specifications                         | . 6  |
| Self-diagnostic test                   | . 7  |
| Configuration Utility                  | .10  |
| Available utilities.                   | .10  |
| Using Quick Setup                      | .12  |
| Using a Web browser                    | .15  |
| Standard Setup Using AdminManager      | .19  |
| Installation                           | .20  |
| Interface                              | .22  |
| File menu                              | .22  |
| Status Menu                            | .23  |
| Setup Menu                             | .24  |
| Oki Device Setup                       | .25  |
| IP Address Setup                       | .39  |
| Option Menu.                           | .40  |
| Help Menu                              | .41  |
| Using TELNET.                          | .42  |
| Telnet hierarchical structure.         | .45  |
| Using SNMP                             | .50  |
| Configurable items and Default Values. | .50  |
| Management Utility                     | .67  |
| PrintSuperVision                       | .67  |
| System requirement                     | .68  |
| Installation                           | .70  |
| Uninstallation                         | .71  |
| Printing Utility                       | .72  |
| OKI I PR.                              | .72  |
| System Requirement                     | .72  |
| To install the OKI LPR utility.        | .72  |
| Uninstallation                         | .74  |
| Microsoft Windows.                     | 75   |
| Overview                               | 75   |
|                                        | ., 5 |

C6100 Series Network User's Guide Table of Contents - 3

| Installation of TCP/IP Protocol                         | 76                 |
|---------------------------------------------------------|--------------------|
| Windows 95/98/Me                                        | 77                 |
| Windows NT 4.0                                          | 77                 |
| Windows 2000                                            | 78                 |
| Windows XP                                              | 78                 |
| Network printer IP address configuration                | 80                 |
| Windows 95/98/Me                                        | 82                 |
| Windows NI 4.0                                          | 82                 |
|                                                         | 84                 |
|                                                         | 8/                 |
|                                                         | 91                 |
| Windows OF /08/Mo                                       | 91                 |
| Windows 95/96/Me                                        | 92                 |
| Windows 2000                                            | 92<br>20           |
| Windows XP                                              | ۰.95<br>۵ <u>۸</u> |
| Printer driver configuration                            | 95                 |
|                                                         | .97                |
| Overview                                                | 97                 |
| Supported Versions and Modes                            | 97                 |
| Remote Printer Mode.                                    | 97                 |
| Print Server Mode (Recommended)                         | 97                 |
| Setup Utilities                                         | 99                 |
| UNIX                                                    | 100                |
| Overview                                                | .100               |
| Configuration                                           | .100               |
| Operating system configuration                          | .104               |
| Apple® Macintosh®                                       | 119                |
| Överview                                                | .119               |
| Supported Versions                                      | .119               |
| Printing the Network Interface Card Configuration Sheet | .119               |
| Installation                                            | .120               |
| Macintosh Printer Setup                                 | .121               |
| OS X.1 and above                                        | .121               |
| Troubleshooting                                         | 122                |
| Self-diagnostic test                                    | .122               |
| ТСР/ІР                                                  | .122               |
| NetWare                                                 | .124               |
| EtherTalk                                               | .126               |
| NetBEUI                                                 | .127               |

C6100 Series Network User's Guide Table of Contents - 4

# Configuration

## Introduction

The OkiLAN Internal Print Server is a fast 100BASE-TX/10BASE-T network interface.

This network print server supports IEEE802.2, IEEE802.3, Ethernet-II and SNAP and can detect those frame types automatically.

Also, it supports major protocols such as TCP/IP, EtherTalk, NetBEUI, Netware, Appletalk, and Rendezvous/Bonjour.

This section details the specification and several software utilities.

For multiple emulation printers, change the emulation in the Printer Menu settings to Auto or PS before printing the self-diagnostic test and settings.

### Specifications

| CPU               | Falcon                                                                                                    |
|-------------------|----------------------------------------------------------------------------------------------------|
| Frame types       | IEEE 802.2                                                                                                    |
|                   | IEEE 802.3                                                                                                    |
|                   | Ethernet-II, SNAP, AUTO                                                                                                    |
| Network interface | 100BASE-TX                                                                                                    |
|                   | 10BASE-T                                                                                                    |
| Network protocols | TCP/IP                                                                                                    |
|                   | Network layer ARP, RARP, IP, ICMP, IPV6, UPnP,<br>AutoIP                                                                                              |
|                   | Session layer TCP, UDP                                                                                                    |
|                   | Application layer LPR, FTP, TELNET, HTTP, IPP, BOOTP, DHCP, SNMP, SMTP, NCP, SAP, NLSP, RIP, NDS, NDPS, SPXII, Pure IP, SMP on TCP/IP, SMB on NetBEUI |
|                   | IPX/SPX (NetWare)                                                                                                    |
|                   | Remote printer mode (up to eight file servers and 32 queues)                                                                                          |
|                   | Print server mode (up to eight print servers)                                                                                                    |
|                   | Encrypted password supported in print server mode SNMP                                                                                                |
|                   | EtherTalk                                                                                                    |
|                   | ELAP, AARP, DDP, AEP, NBP, ZIP, RTMP, ATP                                                                                                    |
|                   | NetBEUI                                                                                                    |
|                   | SMB, NetBIOS                                                                                                    |
|                   | DDNS, WINS, Rendezvous/Bonjour                                                                                                    |
| Functions         | Self-diagnostic test printing                                                                                                    |
|                   | Banner supported                                                                                                    |
|                   | Monitoring/configure by Web browser                                                                                                    |
|                   | Printer status notification by E-Mail                                                                                                    |

C6100 Series Network User's Guide Configuration - 6

### Self-diagnostic test

With the printer power switched on, press the print server test button for more than three seconds and release. The self-diagnostic test results and configuration settings are printed.

Printed self-diagnostic test sample

*If* "*NG*" *is displayed instead of* "*OK*" *see the* "*Troubleshooting*" *chapter.* 

### Printed configuration settings sample

Network Information

# Printer Information Printer Name Printer Serial Number Printer Asset Number

#### **General Information**

| acticitat intormatio        |                                                 |                   |                                 |        |
|-----------------------------|-------------------------------------------------|-------------------|---------------------------------|--------|
| Network Model               | OkiLAN 8300e                                    |                   |                                 |        |
| Firmware Version            | e0.36                                           | Web Re            | emote                           | w0.12  |
| File Version                | 00.12 / 00.12 / 00.0C / 00.0B / 00.0B           |                   |                                 |        |
| (WE / WJ / DEF / LND / LNO) |                                                 |                   |                                 |        |
| DLM Version                 | B0.05 / 00.07 / 00.0D                           |                   |                                 |        |
| (PNL / WEB / NIF)           |                                                 |                   |                                 |        |
| MAC Address                 | 00:80:87:54:75:29                               |                   |                                 |        |
| HUB Link Setting            | AUTO NEGOTIATION                                |                   |                                 |        |
| HUB Link Status             | LINK FAIL                                       |                   |                                 |        |
| Network Status              | Unicast Packets Received<br>Packets Transmitted | Unsend<br>Bad Pa  | lable Packets<br>ckets Received |        |
|                             | Total Packets Received                          |                   |                                 |        |
| Protocol ON/OFF             |                                                 |                   |                                 |        |
| TCP/IP                      | ENABLE                                          | NetW/9            | 19                              |        |
| NetBELII                    | ENABLE                                          | EtherTs           | alk                             | ENABLE |
| 1000201                     | 2101022                                         | Ethorite          |                                 | LINGLE |
| TCP/IP Configurati          | on                                              |                   |                                 |        |
| IP Address Sat              | MANUAL                                          |                   |                                 |        |
| IP Address Oct              | 192 168 1 101                                   |                   |                                 |        |
| Subpet Mask                 | 255 255 255 0                                   |                   |                                 |        |
| Default Gateway             | 102 168 1 1                                     |                   |                                 |        |
| WINS Server (Primary)       | 0.0.0.0                                         |                   |                                 |        |
| WINS Server (Secondary)     | 0.0.0.0                                         |                   |                                 |        |
| WINS Registration Statue    | Registration of a name is successful            |                   |                                 |        |
| DNS Server (Primary)        | 0.0.0.0                                         |                   |                                 |        |
| DNS Server (Secondary)      | 0.0.0.0                                         |                   |                                 |        |
| Dynamic DNS                 | DISABLE                                         |                   |                                 |        |
| DDNS Host Name              | C6100-547529                                    |                   |                                 |        |
| DDNS Domain Name            | 00100-047020                                    |                   |                                 |        |
| DDNS Registration Status    |                                                 |                   |                                 |        |
| DD140 Registration Status   |                                                 |                   |                                 |        |
| Auto Discovery              |                                                 |                   |                                 |        |
| Windows                     |                                                 | ENABLE            |                                 |        |
| Macintosh                   |                                                 | ENABLE            |                                 |        |
| Printer Name(Printer        | is identified by this name.)                    | OKI-C6100-547529  |                                 |        |
| N                           | •                                               |                   |                                 |        |
| Netware Configurat          | .ion                                            |                   |                                 |        |
| NetWare Mode                | Queue Server Mode(Print Server + B              | indery/NDS + IPX) |                                 |        |
| Frame Type                  | AUTO                                            |                   |                                 |        |
| Network No.                 | 0000000                                         |                   |                                 |        |
| D Comuna Marda              |                                                 |                   |                                 |        |
| Print Server Nome           | OKI C6100 547520 DS                             |                   |                                 |        |
| Int Server Name             | 0KI-06100-547529-PS                             |                   |                                 |        |
| Job Folling Rate            | 4 360                                           |                   |                                 |        |
| Bindery Mode                | ENABLE                                          |                   |                                 |        |
| NDS Mode                    |                                                 |                   |                                 |        |
| Tree Name                   |                                                 |                   |                                 |        |
| Context Name                |                                                 |                   |                                 |        |
|                             |                                                 |                   |                                 |        |
| R-Printer Mode              |                                                 |                   |                                 |        |
| Printer Name                | OKI-C6100-547529-PR                             |                   |                                 |        |
| Job Timeout                 | 10 Sec                                          |                   |                                 |        |
|                             |                                                 |                   |                                 |        |
|                             |                                                 |                   |                                 |        |
|                             |                                                 |                   |                                 |        |
|                             |                                                 |                   |                                 |        |

C6100 Series Network User's Guide Configuration - 8

#### EtherTalk Configuration\_

| EtherTalk Printer Name | - C6100     |
|------------------------|-------------|
| Type Name              | LaserWriter |
| Zone Name              |             |
| Address                |             |
| Node                   |             |

#### NetBEUI Configuration

| needball comme                                                    |                                                           |  |
|-------------------------------------------------------------------|-----------------------------------------------------------|--|
| Short Printer Name<br>Workgroup Name<br>Comment<br>Master Browser | C6100-547529<br>PrintServer<br>EthernetBoard OkiLAN 8300e |  |
| Email Configura                                                   | tion                                                      |  |
| Email Send Settings                                               |                                                           |  |
| SMTP Send                                                         | DISABLE                                                   |  |
| SMTP Server Name                                                  |                                                           |  |
| Printer Email Address                                             |                                                           |  |
| Reply-To Address                                                  |                                                           |  |
| SMTP Port Number                                                  | 25                                                        |  |
| SMTP-Auth                                                         | DISABLE                                                   |  |
| SMTP Server User ID                                               |                                                           |  |
| Email Alert Settings                                              |                                                           |  |
| Email Address 1                                                   |                                                           |  |
| Email Address 2                                                   |                                                           |  |
| Email Address 3                                                   |                                                           |  |
| Email Address 4                                                   |                                                           |  |
| Email Address 5                                                   |                                                           |  |

#### SNMP Trap Configuration\_

| Printer Trap Community Name                                                                                                    | public                                                                                |                                                                          |                   |
|----------------------------------------------------------------------------------------------------|---------------------------------------------------------------------------------------|--------------------------------------------------------------------------|-------------------|
| Trap Destination<br>Address1<br>Address2<br>Address3<br>Address4<br>Address5<br>IPX                                                              | Function<br>DISABLE<br>DISABLE<br>DISABLE<br>DISABLE<br>DISABLE<br>DISABLE<br>DISABLE | Address<br>0.0.0.0<br>0.0.0.0<br>0.0.0.0<br>0.0.0.0<br>0.0.0.0<br>0.00.0 | -                 |
| IPP Configuration                                                                                                    |                                                                                       |                                                                          |                   |
| IPP Service<br>Charset<br>Language<br>Authentication                                                                                             | DISABLE<br>UTF-8<br>EN-US<br>NONE                                                     |                                                                          |                   |
| Time/SNTP Config                                                                                                    | guration                                                                              |                                                                          |                   |
| Time Protocol Settings<br>SNTP Protocol<br>NTP Server(Primary)<br>NTP Server(Secondary)                                                          | DISABLE                                                                               |                                                                          |                   |
| Adjust Interval<br>Local Timezone Settings                                                                                                    | 1 hour                                                                                |                                                                          |                   |
| Local Time Zone<br>Daylight Saving Settings                                                                                                    | 00:00                                                                                 |                                                                          |                   |
| Daylight Saving                                                                                                    | DISABLE                                                                               |                                                                          |                   |
| Security                                                                                                    |                                                                                       |                                                                          |                   |
| Service ON/ÖFF<br>Web<br>Teinet<br>FTP<br>IP Filtering<br>MAC Address Filtering<br>Cipher(SSL/TLS)<br>Cipher Strength<br>Certificate Information | ENABLE<br>DISABLE<br>DISABLE<br>DISABLE<br>DISABLE<br>DISABLE<br>STANDARD             | SNMP<br>SNTP                                                             | ENABLE<br>DISABLE |
| Certificate Type<br>The term of validity                                                                                                    |                                                                                       |                                                                          |                   |

Maintenance\_ LAN Scale Setting

NORMAL

C6100 Series Network User's Guide Configuration - 9

# **Configuration Utility**

### **Available utilities**

You can configure the print server by using one of the following methods:

| Utility      | Features                                                                                                    | System requirements                                                                                                    |
|--------------|----------------------------------------------------------------------------------------------------|----------------------------------------------------------------------------------------------------|
| Quick Setup  | Configure the print server<br>easily and simply without<br>installing any software<br>packages into your system.<br>You can set the following:<br>Enable/disable TCP/IP,<br>NetWare, EtherTalk, NetBEUI<br>protocols.<br>> Set IP address, Subnet Mask<br>and Gateway for TCP/IP<br>manually or by using DHCP.<br>> Set NetWare Mode and create<br>Queue/Print Server/Printer<br>objects.<br>> Zone name and Port name for | Windows95/98/Me/NT4.0/<br>2000/XP (TCP/IP protocol or<br>IPX/SPX protocol should be<br>installed).<br>To create a NetWare queue,<br>NetWare Client 32 or<br>IntranetWare Client should<br>be installed in your system. |
|              | EtherTalk.                                                                                                    |                                                                                                    |
| wed browser  | printer by using a Web<br>browser such as Microsoft<br>Internet browser or Netscape<br>Navigator.                                                                                                    | Version 3.0 and higher or<br>Netscape Navigator Version<br>3.0 and higher. Operating<br>system that supports Web<br>browser.                                                                                           |
| AdminManager | Configure the print server in detail.                                                                                                    | Windows95/98/Me/NT4.0/<br>2000/XP (TCP/IP protocol or<br>IPX/SPX protocol should be<br>installed). to create a<br>NetWare queue, NetWare<br>Client 32 or IntranetWare<br>Client should be installed in<br>your system. |
| TELNET       | Configure the print server<br>using TELNET.                                                                                                    | Third-party vendor developed<br>TELNET client package.<br>A TELNET Application is<br>standard in Windows/UNIX/<br>Linux.                                                                                               |

| Utility | Features                                                                                                    | System requirements                            |
|---------|----------------------------------------------------------------------------------------------------|------------------------------------------------|
| SNMP    | The printer and print server<br>can be controlled using<br>third-party vendor developed<br>SNMP application. | Third-party vendor developed SNMP application. |

## **Using Quick Setup**

Quick Setup utility allows you to configure the print server easily and simply without installing any software packages.

You can configure the following:

- > Enable/disable TCP/IP, NetWare, EtherTalk, NetBEUI protocols.
- Set IP address, Subnet Mask and Gateway for TCP/IP manually or by using DHCP.
- > Set NetWare mode and create Queue/Print Server/Printer objects.
- > Zone name and Port name for EtherTalk.

Configuration requires a PC with Windows 95/98/Me, Windows 2000 Advanced Server/Professional or Windows NT Server 4.0/ Work-station 4.0, Windows XP running TCP/IP or IPX/SPX (NetWare).

This utility can only be used on a PC that can be connected to the network with TCP/IP or IPX/ SPX.

This utility must be used on a PC that is located in the same segment as the printer. To create a NetWare queue, NetWare Client 32 or IntranetWare Client should be installed in your system.

The following explanation uses Windows 98 as an example.

1. Insert the CD-ROM provided with your printer into the CD-ROM drive.

If the Menu Installer does not start automatically, click Start $\rightarrow$ Run $\rightarrow$ Browse. Browse to your CD-ROM and click Setup $\rightarrow$ Open $\rightarrow$ OK.

- 2. Select [Optional Utilities]
- 3. Select [Install Quick Setup Utility].
- 4. Select the language.

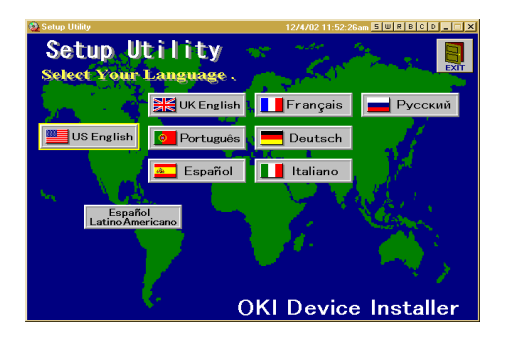

5. Select OKI Device Quick Setup.

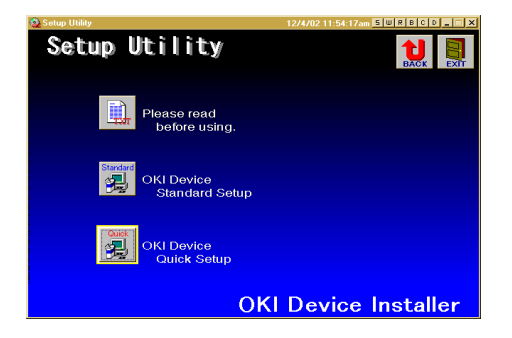

6. Follow the on-screen instructions.

C6100 Series Network User's Guide Configuration - 13

- > The NetWare Client 32 or IntranetWare Client should be installed on the PC used for the creation of network queues. Installation enables the user to create network queues and perform other functions.
  - 7. If the settings are correct, click [Execute]. The new settings are transmitted to the network card but the network card is still operating with pre-transmission settings.
  - 8. Click [Finish] to validate the new settings. Depending on the model, the printer may have to be switched off and on again.

### Using a Web browser

If the print server is connected to the network using TCP/IP, its settings and the printer menu settings can be configured using a Web browser, such as Microsoft Internet Explorer Version 4.0 and higher, or Netscape Navigator version 4.0 and higher. No guarantees are offered for other browsers. Refer to the relevant manuals for details of how to launch and use the browser.

The network addresses used in this manual are shown as examples only. Network addresses used in your installation must be generated from your own network. To apply configuration changes using a Web browser, you will be prompted for a username and password. The username is [root] and the default password is the last six digits of the Ethernet address.

The following explanation uses Windows 95 and Microsoft Internet Explorer version 4.0 as an example.

 Configure the IP Address, Subnet Mask and Gateway for the network card. Launch the Web browser, enter the IP Address of the network interface card in [Address (Location/ Position)] and press the [Enter] key. The Printer Status screen is displayed.

| Elle Edit View Go Communi | ator Help                        |    |   |   |
|---------------------------|----------------------------------|----|---|---|
| ALC: No.                  |                                  |    |   |   |
| Status Printer            | Network Job List Maintenance Lin | ks |   |   |
| 🔯 Printer Status          | Network Summary                  |    |   | _ |
| 2 Printer                 | General Information              |    |   |   |
| Summary                   | EAW Version :                    |    |   |   |
| Network                   | MAC Address :                    |    |   |   |
| Summary                   | Printer Serial Number :          |    |   |   |
|                           | Printer Asset Number :           |    |   |   |
|                           | TCD4D Statur                     |    | _ | _ |
|                           | ID Aritrase -                    |    |   |   |
|                           | Subnet Mask                      |    |   |   |
|                           | Gateway Address :                |    |   |   |
|                           | DNS Server(Pri.) :               |    |   |   |
|                           | DNS Server(Sec.) :               |    |   |   |
|                           |                                  |    |   | _ |
|                           | NetBEUI Status                   |    |   |   |
|                           | Computer Name :                  |    |   |   |
|                           | Workgroup Name :                 |    |   |   |
|                           | 4                                |    |   |   |

2. Click on a tab to see a particular Category, then click the items you want to change in the left column. For more details of corresponding items in WEB and TELNET

C6100 Series Network User's Guide Configuration - 15

equivalents, see the description in the Configurable Items and Default Values table starting on page 50.

3. To ensure correct operation, follow the procedure below for the appropriate network browser.

### Microsoft Internet Explorer

- a. Select [Internet Options] in the [Tools] menu.
- b. Click on the [General] tab and click [Settings] in [Temporary Internet files].
- c. Select [Every visit to the page] in [Check for newer versions of stored programs].

### **Netscape Navigator**

- a. Select [Settings] in the [Edit] menu
- b. Click [Cache] in [Details].
- c. Select [Once per session] in [Document in cache is compared to document on network].

If you change the window size of the browser immediately after changing the configuration, [Security information] may be displayed. Uncheck [Display this message next time] in the dialogue.

- 4. After making changes, click [Submit].
- Enter [root] in User name and your password (default is the last six digits of the Ethernet address) in Password and click [OK].

C6100 Series Network User's Guide Configuration - 16

6. After the new values are transmitted to the network card, the following screen is displayed. If a different message is displayed, check the settings.

| Status Printer 1 | letasofi 🔪 Job List 🔪 Maintenance 🖌 Links 🎽                      | 4                  |
|------------------|------------------------------------------------------------------|--------------------|
| An Delater       | Printer Balaci                                                   | ServiceEntermation |
| Sumary           |                                                                  |                    |
| A Network        |                                                                  | Frief, Service     |
| Sumary 🖉         |                                                                  | UR                 |
|                  | CHILDRE _AUTO Refresh                                            |                    |
|                  | TARL DEPTY Status Window                                         | 29                 |
|                  |                                                                  | Relifiere Pierrer  |
|                  |                                                                  | Softee Dive        |
|                  |                                                                  | the Tak            |
|                  | Carlace Memoler                                                  | MBI                |
|                  | Rep Rul                                                          | Setting Service    |
|                  | Taner San for San                                                | 1                  |
|                  | 1                                                                |                    |
|                  | Submit Cancel Press Submit to send changes. Press Cancel to send | hanges.            |
| <b>ē</b> 10m     |                                                                  | litered.           |

For example: For Ethernet address 00:80:92:01:00:D2, a default password is [0100D2]. The Ethernet address (MAC address) is displayed during the self-diagnostic test.

The root password can be changed to allow you to configure the print server and printer by using a Web browser. The default password is the last six digits of the MAC address.

To change the root password for configuration via a Web browser, access [http://OKILAN IP address or hostname>/ system\_password.htm]. After inputting the current root password, this screen is displayed:

| Password Setup       | <u>? X</u> |
|----------------------|------------|
| Old password         |            |
| New password         |            |
| Confirm new password |            |

Input a new root password in [New Admin Password] and [Confirm New Admin Password] then select [Submit] button.

C6100 Series Network User's Guide Configuration - 17

The root password for configuration via Web browser is different for AdminManager/TELNET/FTP. These passwords can be set in AdminManager or TELNET.

C6100 Series Network User's Guide Configuration - 18

### Standard Setup Using AdminManager

AdminManager is a powerful Microsoft Windows-based utility to configure all print server functions by using a graphical user interface.

Configuration requires a PC with Windows 95/98/Me, Windows 2000 Advanced Server/Professional or Windows NT Server 4.0/ Work-station 4.0, Windows XP running TCP/IP or IPX/SPX (NetWare).

This utility can only be used on a PC that can be connected to the network with TCP/IP or IPX/ SPX and must be used on a PC that is located in the same segment as the printer.

To create a NetWare queue, NetWare Client 32 or IntranetWare Client should be installed on to your system.

The following explanation uses Windows 98 as an example.

### Installation

The following explanation uses Windows 98 as an example.

1. Insert the CD-ROM provided with your printer into the CD-ROM drive.

If the Menu Installer does not start automatically, click Start $\rightarrow$ Run $\rightarrow$ Browse. Browse to your CD-ROM and click Setup $\rightarrow$ Open $\rightarrow$ OK.

- 2. Select [Optional Utilities]
- 3. Select [Install Quick Setup Utility].
- 4. Select the language.

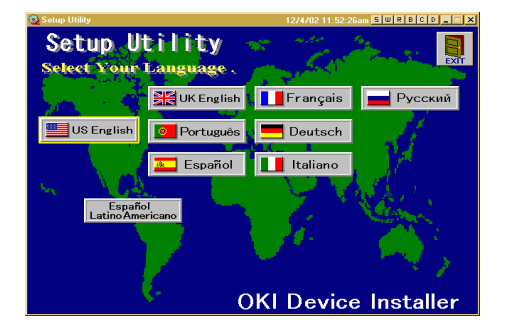

C6100 Series Network User's Guide Configuration - 20

5. Select OKI Device Standard Setup.

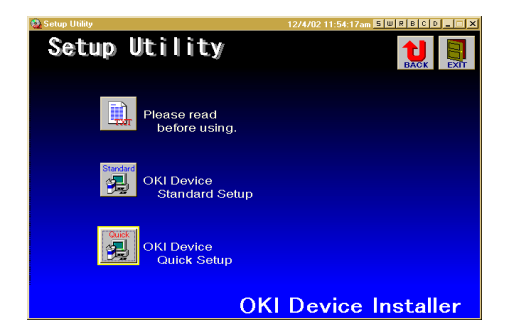

6. Follow the on-screen instructions. If you want to install AdminManager on your local drive, select [Install and Execute]. Otherwise, select [Execute from CD-ROM].

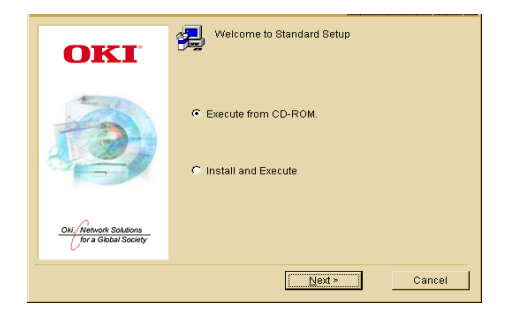

C6100 Series Network User's Guide Configuration - 21

### Interface

Select [Start] $\rightarrow$ [Programs] $\rightarrow$ [OKI Setup Utility] $\rightarrow$ [Admin Manager].

### File menu

In the [File] menu, the following item can be selected:

| Item   | Function                                                                              |
|--------|---------------------------------------------------------------------------------------|
| Search | Search printers in your network and list all printers that have the OkiLAN installed. |

C6100 Series Network User's Guide Configuration - 22

### Status Menu

In the [Status] menu, the following items can be selected:

| Item                           | Function                                                                               |  |
|--------------------------------|----------------------------------------------------------------------------------------|--|
| Printer Status                 | Current printer status is displayed:                                                   |  |
| System Status                  | Displays current OkiLAN configuration.<br>Configuration data can be saved as log file. |  |
| List of Configuration<br>Items | Displays current configuration. Configuration data can be saved as log file.           |  |

C6100 Series Network User's Guide Configuration - 23

### Setup Menu

In this menu, the following items can be selected:

| Item                     | Function                                                                                                    |
|--------------------------|----------------------------------------------------------------------------------------------------|
| Oki Device Setup         | Configure the OkiLAN.                                                                                                    |
| Setup by HTTP            | Launch the default browser in your environment to access the selected printer's web page.                                                                                   |
| Setup by TELNET          | Launch TELNET application in your environment to<br>access the selected printer's TELNET port.                                                                              |
|                          | Note: The TELNET application is not included as part of the OkiLAN package. Install the TELNET package on to your system. For further information, see your Windows manual. |
| Create Netware<br>Queue  | Create a NetWare queue.                                                                                                    |
| Delete NetWare<br>Object | Delete NetWare object.                                                                                                    |
| Reset                    | Reset the selected network interface card.                                                                                                    |
| Test Print               | Print self-diagnostic test pages.                                                                                                    |
| IP Address Setup         | Set static IP address of network interface card manually.                                                                                                    |

### **Oki Device Setup**

In this section you can configure the print server. It contains details for the following selectable tabs:

- > General
- > TCP/IP
- > Netware
- > EtherTalk
- > NetBEUI
- > SNMP
- > E-Mail (Send)
- > SMTP
- > Maintenance

The following section explains each tab's functionality.

### **General Tab**

This allows you to set or change the root password used for Admin Manager, TELNET and FTP.

| Location                | Comments                                                                                                    |  |
|-------------------------|----------------------------------------------------------------------------------------------------|--|
| Change root<br>password | You can set/change the root password for AdminManager, TELNET and FTP.                                                                                                    |  |
|                         | Password Image: Second second secon |  |

### TCP/IP Tab

This allows you to configure TCP/IP related items.

| Location               | Comments                                                                                                    |
|------------------------|----------------------------------------------------------------------------------------------------|
| Use TCP/IP<br>Protocol | Set TCP/IP protocol as enabled/disabled.                                                                                                    |
| Use DHCP/BOOTP         | Check this item if IP address, subnet mask, default<br>gateway and IP addresses for DNS primary server and<br>secondary servers are retrieved from the DHCP or<br>BOOTP server. Otherwise, clear. |
| IP Address             | Set the IP address of the selected network interface card.                                                                                                    |
| Subnet Mask            | Set the subnet mask of the selected network interface card.                                                                                                    |
| Default Gateway        | Set the default gateway of the selected network interface card.                                                                                                    |

| Location       | Comments                                                                            |
|----------------|-------------------------------------------------------------------------------------|
| DNS Server     | Set IP addresses for DNS primary and secondary servers, and allows you to use DDNS. |
| Auto Discovery | Use Network PnP, use Bonjour, set Device Name.                                      |
| WINS Server    | Set Primary Server, Secondary Server, Scope ID.                                     |

To find corresponding items in WEB and TELNET, see the equivalent in the Configurable Items and Default Values table that starts on page 50.

C6100 Series Network User's Guide Configuration - 27

### **Netware Tab**

This is where you can configure NetWare related items.

| OKI Device Setup                                  | ? X  |
|---------------------------------------------------|------|
| General TCP/IP NetWare EtherTalk NetBEUI SNMP POP | SMTP |
| P Use NetWare Protocol                            |      |
| Print Server Name OL080E9F                        | -    |
| Frame Type AUTO                                   | - I  |
| Operation Mode O RPRINTER Mode O RPRINTER Mode    |      |
| Bindery Setup                                     |      |
| NDS Setup                                         |      |
| Printer Name OLDB0E8F-pm1                         | -    |
| Factory Defaults Apply Canc                       | el   |

| Location                           | Comments                                                                                                    |
|------------------------------------|----------------------------------------------------------------------------------------------------|
| Use NetWare Protocol               | Set NetWare protocol as enabled/disabled.                                                                                                 |
| Print Server Name                  | Set Print Server name.                                                                                                    |
| Frame Type                         | Set primary NetWare frame type.                                                                                                    |
| Operation Mode                     | Set NetWare mode.                                                                                                    |
| Check box besides<br>Bindery Setup | Check if you want to use the Bindery mode and<br>Bindery Setup button becomes available. If it is<br>unchecked, the button is greyed out. |

C6100 Series Network User's Guide Configuration - 28

| Location      | Comments                                              |                                                                                                    |
|---------------|-------------------------------------------------------|----------------------------------------------------------------------------------------------------|
| Bindery Setup | Configure items related to Bindery mode.              |                                                                                                    |
|               | Available File Server<br>and Selected File<br>Server. | Select file servers to<br>connect. Up to eight file<br>servers can be<br>selected. Select a<br>server from Available<br>file server list and click<br>>>. The server is<br>copied to Selected file<br>server box. |
|               | Password.                                             | Set password for Print<br>Server.                                                                                                    |
|               | Job Polling Time.                                     | Set print job polling interval in seconds.                                                                                                    |
| NDS Setup     | Set NDS tree and contex<br>created.                   | t where Print Server was                                                                                                    |

| Location       | Comments                                                                                                    |                                                                                                    |
|----------------|----------------------------------------------------------------------------------------------------|----------------------------------------------------------------------------------------------------|
| RPRINTER Setup | Available if you select RI<br>Operation Mode.                                                                                                    | PRINTER mode in                                                                                                    |
|                | the fore and the fore the first interest in the first interest interest int |                                                                                                    |
|                | By selecting the [RPRIN<br>displayed:                                                                                                    | TER] button, this is                                                                                                    |
|                | Predicts control to even     Fill of Analysis       S T Elso     Selected post sover       S T Elso     Selected post sover       P NOS T Bindery     I       Trine Dut     10       OK     Cancel                                                                                                    |                                                                                                    |
|                | NDS or Bindery                                                                                                    | Show the Available<br>print server tree in NDS<br>mode or Bindery mode.                                                                                                    |
|                | Available print server<br>and Selected print<br>server                                                                                                    | Select file servers to<br>connect. Up to eight file<br>servers can be<br>selected. Select a<br>server from Available<br>file server list and click<br>>>. The server is<br>copied to Selected file<br>server box. |
|                | Time Out                                                                                                    | Set duration from the<br>last data's arrival to<br>freeing of the port in<br>seconds.                                                                                                    |
| Printer Name   | Set the NetWare printer                                                                                                    | object name.                                                                                                    |

### EtherTalk Tab

This allows you to configure EtherTalk related items.

| OKI Device Setup             | ?×                         |
|------------------------------|----------------------------|
| General TCP/IP NetWare Ether | Talk NetBEUI SNMP POP SMTP |
| Vise EtherTalk Protocol      |                            |
| Printer Name                 |                            |
| Zone Name                    | •                          |
|                              |                            |
| Factory Defaults             | Apply Cancel               |

| Location                  | Comments                                       |
|---------------------------|------------------------------------------------|
| Use EtherTalk<br>Protocol | Set EtherTalk protocol to enabled/disabled.    |
| Printer Name              | Set EtherTalk Printer object name.             |
| Zone Name                 | Set the zone name to which the OkiLAN belongs. |

#### NetBEUI Tab

This allows you to configure NetBEUI related items.

| Location                | Comments                                           |
|-------------------------|----------------------------------------------------|
| Use NetBEUI<br>Protocol | Set NetBEUI protocol to enabled/disabled.          |
| Short Printer Name      | Set a computer name for the OkiLAN.                |
| Workgroup               | Set a work group name to which the OkiLAN belongs. |
| Comment                 | Set the comments for the OkiLAN.                   |

C6100 Series Network User's Guide Configuration - 31

### **SNMP** Tab

This allows you to configure SNMP related items.

| Location           | Comments                                                       |
|--------------------|----------------------------------------------------------------|
| SNMPv1<br>Settings | Community names: SNMP Write Community, SNMP Read Community.    |
| SysContact         | Set SysContact (printer manager) name.                         |
| SysName            | Set SysName (printer model name).                              |
| SysLocation        | Set SysLocation (the location where the printer is installed). |

C6100 Series Network User's Guide Configuration - 32

| Location              | Comments                                    |                                                                                              |                                                                                          |  |
|-----------------------|---------------------------------------------|----------------------------------------------------------------------------------------------|------------------------------------------------------------------------------------------|--|
| Printer Trap<br>Setup | By selecting the bu<br>displayed:           | utton, the following d                                                                       | ialogue box is                                                                           |  |
|                       | TCP#1 0 0 0 0 0 0 0 0 0 0 0 0 0 0 0 0 0 0 0 | box, the following it                                                                        | ems can be                                                                               |  |
|                       | Printer Trap<br>Community Name              | This community nan<br>outgoing printer stat<br>off-line, paper out, e                        | ne is assigned to<br>tus traps such as<br>etc.                                           |  |
|                       | TCP#1-5                                     | Set the IP address to which a Trap packet will be sent. You can set up to five IP addresses. |                                                                                          |  |
|                       | Detail                                      | By selecting the Det<br>following items can                                                  | e Detail button, the s can be configured:                                                |  |
|                       |                                             | Trap Enable                                                                                  | Set sending a Trap<br>packet, enabled or<br>disabled, for each<br>destination.           |  |
|                       |                                             | Printer Reboot                                                                               | Set sending a Trap,<br>enabled or<br>disabled, when the<br>printer restarts.             |  |
|                       |                                             | Receive Illegal                                                                              | Set sending a Trap,<br>enabled or<br>disabled, when<br>illegal data is<br>received.      |  |
|                       |                                             | On-Line                                                                                      | Set sending a Trap,<br>enabled or<br>disabled, when the<br>printer turns to<br>On-Line.  |  |
|                       |                                             | Off-Line                                                                                     | Set sending a Trap,<br>enabled or<br>disabled, when the<br>printer turns to<br>Off-Line. |  |
|                       |                                             | Paper Out                                                                                    | Set sending a Trap,<br>enabled or<br>disabled, when<br>paper is out.                     |  |

| Location              | Comments |                                             |                                                                                          |
|-----------------------|----------|---------------------------------------------|------------------------------------------------------------------------------------------|
| Printer Trap<br>Setup | Detail   | Cover Open                                  | Set sending a Trap,<br>enabled or<br>disabled, when the<br>printer cover<br>opens.       |
|                       |          | Printer Error                               | Set sending a Trap,<br>enabled or<br>disabled, when any<br>errors occur.                 |
|                       | IPX      | Set node address ar<br>to which a Trap pack | nd network address<br>ket will be sent.                                                  |
|                       | Detail   | By selecting the Det<br>following items can | ail button, the be configured:                                                           |
|                       |          | Trap Enable                                 | Set sending a Trap<br>packet, enabled or<br>disabled, for each<br>destination.           |
|                       |          | Printer Reboot                              | Set sending a Trap,<br>enabled or<br>disabled, when the<br>printer restarts.             |
|                       |          | Receive Illegal                             | Set sending a Trap,<br>enabled or<br>disabled, when<br>illegal data is<br>received.      |
|                       |          | On-line                                     | Set sending a Trap,<br>enabled or<br>disabled, when the<br>printer turns to<br>On-Line.  |
|                       |          | Off-line                                    | Set sending a Trap,<br>enabled or<br>disabled, when the<br>printer turns to<br>Off-Line. |
|                       |          | Paper Out                                   | Set sending a Trap,<br>enabled or<br>disabled, when<br>paper is out.                     |
|                       |          | Paper Jam                                   | Set sending a Trap,<br>enabled or<br>disabled, when a<br>paper jam occurs.               |

| Location              | Comments |               |                                                                                    |
|-----------------------|----------|---------------|------------------------------------------------------------------------------------|
| Printer Trap<br>Setup | Detail   | Cover Open    | Set sending a Trap,<br>enabled or<br>disabled, when the<br>printer cover<br>opens. |
|                       |          | Printer Error | Set sending a Trap,<br>enabled or<br>disabled, when any<br>errors occur.           |

### E-Mail (Send) Tab

In E-Mail Tab, you can configure SMTP related items.

| Location                      | Comments                                                                                        |
|-------------------------------|-------------------------------------------------------------------------------------------------|
| Use SMTP<br>Transmit Protocol | Set sending E-mail via SMTP, enabled or disabled.                                               |
| SMTP Server<br>Name           | Set Server name.                                                                                |
| Priinter E-mail<br>Address    | Set the E-mail address that is used in the [From] field in the mail header.                     |
| Destination<br>Address 1 - 5  | Set E-mail addresses to where E-mail should be send.<br>Up to five E-Mail addresses can be set. |
|                               | Set Notify Mode.                                                                                |
|                               | Set Event Mode.                                                                                 |
| Attach Info                   | Set information to attach.                                                                      |
| Authentication                | Set User ID and Password.                                                                       |
| Comments                      | Add comments                                                                                    |
| Others                        | Set SMTP port number and Reply-To address                                                       |
#### SMTP Tab

In SMTP Tab, you can configure SMTP related items.

| Location                      | Comments                                                              |
|-------------------------------|-----------------------------------------------------------------------|
| Use SMTP<br>Transmit Protocol | Set sending E-mail via SMTP, enabled or disabled.                     |
| NTP Server 1<br>Address       | Set Server 1 address.                                                 |
| NTP Server 2<br>Address       | Set Server 2 address.                                                 |
| Adjust Interval               | Set interval that OkiLAN checks specified events: 1, 12, or 24 hours. |
| Local Time Zone               | Set time.                                                             |
| Daylight Saving               | Set Daylight Saving time.                                             |

C6100 Series Network User's Guide Configuration - 37

#### **Maintenance Tab**

In Maintenance Tab, you can configure the following:

| Location        | Comments                     |                                                                 |  |  |  |  |
|-----------------|------------------------------|-----------------------------------------------------------------|--|--|--|--|
| LAN Scale       | Set LAN Scale (normal/small) |                                                                 |  |  |  |  |
| IP Filter Setup | Detail                       | By selecting the button, the following items can be configured: |  |  |  |  |
|                 |                              | Configuration                                                   |  |  |  |  |
|                 |                              | Admin IP address                                                |  |  |  |  |
|                 |                              | IP Address Range                                                |  |  |  |  |
|                 |                              | Start/End<br>Address                                            |  |  |  |  |
|                 |                              | Printing                                                        |  |  |  |  |
| Service         | Detail                       | By selecting the button, you can setup the following service:   |  |  |  |  |
|                 |                              | Use TCP/IP Protocol                                             |  |  |  |  |
|                 |                              | Use NetBEUI Protocol                                            |  |  |  |  |
|                 |                              | Use FTP Service                                                 |  |  |  |  |
|                 |                              | UseTelnet Service                                               |  |  |  |  |
|                 |                              | Use Web Service                                                 |  |  |  |  |
|                 |                              | Use IPP Service                                                 |  |  |  |  |
|                 |                              | Use SNMP Service                                                |  |  |  |  |
|                 |                              | Use SMTP Transmit                                               |  |  |  |  |
|                 |                              | Use encrypted communidation for<br>configuration data           |  |  |  |  |

C6100 Series Network User's Guide Configuration - 38

### **IP Address Setup**

If you only use TCP/IP and the OkiLAN has not yet been configured, occasionally it may not be displayed on AdminManager. You can configure the IP address of the OkiLAN by this function.

- 1. Select [IP Address Setup] from the [Setup] menu.
- 2. Set [Ethernet Address] and [IP Address] and select [OK].

| IP Address Setup | <u>?</u> ×        |
|------------------|-------------------|
| Ethernet Address | 00 80 92 07 db 85 |
| IP Address       | 102 168 1 32      |
| OK               | Cancel            |

- > The Ethernet Address (MAC address) is displayed during the self-diagnostic test.
  - AdminManager asks whether you want to initialize the network interface card or not. Select [Yes]. Even if you select [No] here, the IP address that you set can be used after turning the printer OFF and ON. The requirement to turn your printer OFF and ON is dependent on the network interface card.

### **Option Menu**

In the [Option] menu, the following item can be selected:

| Item                    | Function                                                                                                    |                                                                                                    |
|-------------------------|----------------------------------------------------------------------------------------------------|----------------------------------------------------------------------------------------------------|
| Use TCP/IP<br>Protocol  | If this item is select protocol to search/                                                                                                    | ted, AdminManager uses TCP/IP configure network interface cards.                                                                                                    |
| Use IPX/SPX<br>Protocol | If this item is select protocol to search/                                                                                                    | ted, AdminManager uses IPX/SPX configure network interface cards.                                                                                                    |
| Environment<br>Setup    | TCP/IP Tab                                                                                                    | Set broadcast addresses that are<br>used to search OKI network interface<br>cards using the TCP/IP protocol. If<br>[Use TCP/IP protocol] is unchecked,<br>the search will not be carried out<br>using TCP/IP.                                                                                                    |
|                         | NetWare Tab                                                                                                    | Set network addresses that are used<br>to search OKI network interface cards<br>via NetWare protocol. If there any<br>many NetWare file servers on your<br>network, specify the network address<br>to which the network card belongs. If<br>[Use NetWare protocol] is unchecked,<br>the search will not be carried out<br>using NetWare, but if [Auto Search] is<br>selected, AdminManager will search<br>all networks that AdminManager can<br>detect. |
|                         | SNMP Tab                                                                                                    | Obtain the printer name via SNMP;<br>Set Community Name.                                                                                                    |
|                         | TimeOut Tab                                                                                                    | [Search Every]: Set response waiting time from a network card in seconds.                                                                                                    |
|                         | Standard Lotus         Fills           STORPP   Isolway [Trivicit]         Standard Lotus           Set Trivicut         Search Brey (30-100-sec)         33 | [Time Out]: Set time out between<br>AdminManager and the network<br>interface card in seconds.                                                                                                    |
|                         | Dist SeroRecele Time Out (14Dars) Bary (1-5) Ott Ott Ott Ott Ott Ott Ott Ott Ott Ot                                                                          | [Retry]: Set how many times the<br>retry will be carried out between<br>AdminManager and the network<br>interface card.                                                                                                    |

C6100 Series Network User's Guide Configuration - 40

### **Help Menu**

In the [Help] menu, [About] is available as well as revision information for AdminManager.

C6100 Series Network User's Guide Configuration - 41

# Using TELNET

The OkiLAN can be configured using TELNET. TELNET requires the OkiLAN to have a valid IP address configured. If the NIC already has an IP address configured, skip steps one to three below.

> Note: Please ensure that a valid IP address for you network environment is used. Use of an incorrect IP address can cause serious problems on your network.

The following explanation uses Sun Solaris 2.4 as an example. The method of configuring commands may differ between workstations. Refer to the workstation's manual.

1. Login as [root].

If you do not have Superuser rights, the network manager should run the configuration.

2. Set a temporary IP Address on the NIC using the ARP command.

*Example: for IP address 172.168.20.127 and network card address 00:80:92:01:00:D2* 

#### # arp -s 172.168.20.127 00:80:92:01:00:D2 temp

The Ethernet address (MAC address) is displayed during the self-diagnostic test. A temporary address does not need to be set if an IP address has already been set.

3. Use the PING command to confirm the connection with the network card.

Example: for IP address 172.168.20.127

#### # ping 172.168.20.127

If there is no reply, there is a problem with the configuration of the IP address (the IP address has been already set manually or by the

C6100 Series Network User's Guide Configuration - 42 DHCP/RARP server), or with the network. Reset the network interface card settings to default and try to set temporary IP address. If you still have the problem after resetting the network interface card, consult the network manager.

4. Login to the network card using TELNET.

Example: for IP address 172.168.20.127

### \$ telnet 172.168.20.127

Trying 172.168.20.127

Connected to 172.168.20.127

Escape character is `^]'.

EthernetBoard OkiLAN PRINTER".

login: root

'root' user needs password to login.

password:

User 'root' logged in.

No. Message Value (level.1)

-----

- 1: Setup TCP/IP
- 2: Setup SNMP
- 3: Setup NetWare
- 4: Setup EtherTalk
- 5: Setup NetBEUI
- 6: Setup printer port
- 7: Display Status

C6100 Series Network User's Guide Configuration - 43

- 8: Setup printer trap
- 9: Setup SMTP (E-Mail)
- 97: Reset to factory set
- 98: Quit setup
- 99: Exit setup

Please select (1-99)?

5. Enter the number of the items to be changed and the details screen for that item is displayed. The menu has the following hierarchical structure so for more details see the description in the appropriate numbers

## **Telnet hierarchical structure**

| Level1          | Level2                    | Level3 | Ref No. |
|-----------------|---------------------------|--------|---------|
| 1: Setup TCP/IP | 1: TCP/IP protocol        | —      | TCPIP-1 |
|                 | 2: IP address             | —      | TCPIP-2 |
|                 | 3: Subnet                 | —      | TCPIP-3 |
|                 | 4: Gateway                | _      | TCPIP-4 |
|                 | 5: RARP protocol          | _      | TCPIP-5 |
|                 | 6: DHCP/BOOTP<br>protocol | _      | TCPIP-6 |
|                 | 7: DNS server(Pri.)       | _      | TCPIP-7 |
|                 | 8: DNS server(Sec.)       | _      | TCPIP-8 |
|                 | 9: Root password          | _      | TCPIP-9 |
|                 | 99: Back to prior menu    | _      | —       |
| 2: Setup SNMP   | 1: Authentic<br>community | _      | SNMP-1  |
|                 | 2: Trap community         | _      | SNMP-2  |
|                 | 3: Trap address           | _      | SNMP-3  |
|                 | 4: SysContact             | _      | SNMP-4  |
|                 | 5: SysName                | _      | SNMP-5  |
|                 | 6: SysLocation            | —      | SNMP-6  |
|                 | 7: DefaultTTL             | —      | SNMP-7  |
|                 | 8: EnableAuthenTrap       | —      | SNMP-8  |
|                 | 99: Back to prior menu    | —      | -       |

C6100 Series Network User's Guide Configuration - 45

| Level1             | Level2                 | Level3                   | Ref No.     |
|--------------------|------------------------|--------------------------|-------------|
| 3: Setup NetWare   | 1: NetWare protocol    | —                        | NetWare-1   |
|                    | 2: Packet type         | —                        | NetWare-2   |
|                    | 3: NetWare mode        | —                        | NetWare-3   |
|                    | 4: Setup PSERVER       | 1: FSERVER name 1        | NetWare-3   |
|                    | mode                   | 2: FSERVER name 2        | NetWare-4   |
|                    |                        | 3: FSERVER name 3        | NetWare-4   |
|                    |                        | 4: FSERVER name 4        | NetWare-4   |
|                    |                        | 5: FSERVER name 5        | NetWare-4   |
|                    |                        | 6: FSERVER name 6        | NetWare-4   |
|                    |                        | 7: FSERVER name 7        | NetWare-4   |
|                    |                        | 8: FSERVER name 8        | NetWare-4   |
|                    |                        | 9: Machine name          | NetWare-5   |
|                    |                        | 10: Password             | NetWare-6   |
|                    |                        | 11: Job polling interval | NetWare-7   |
|                    |                        | 12: Bindery mode         | NetWare-8   |
|                    |                        | 13: NDS tree             | NetWare-9   |
|                    |                        | 14: NDS context          | NetWare-10  |
|                    |                        | 99: Back to prior menu   | —           |
| 3:Setup Netware    | 5: Setup RPRINTER      | 1: PSERVER name 1        | NetWare-11  |
|                    | mode                   | 2: PSERVER name 2        | NetWare-11  |
|                    |                        | 3: PSERVER name 3        | NetWare-11  |
|                    |                        | 4: PSERVER name 4        | NetWare-11  |
|                    |                        | 5: PSERVER name 5        | NetWare-11  |
|                    |                        | 6: PSERVER name 6        | NetWare-11  |
|                    |                        | 7: PSERVER name 7        | NetWare-11  |
|                    |                        | 8: PSERVER name 8        | NetWare-11  |
|                    |                        | 9: Job timeout           | NetWare-12  |
|                    |                        | 99:Back to prior menu    | —           |
|                    | 99: Back to prior menu | -                        | -           |
| 4: Setup EtherTalk | 1: EtherTalk protocol  | -                        | EtherTalk-1 |
|                    | 2: Zone name           | —                        | EtherTalk-2 |
|                    | 99: Back to prior menu | —                        | —           |
| 5: Setup NetBEUI   | 1: NetBEUI protocol    | -                        | NetBEUI-1   |
|                    | 2: Computer name       | -                        | NetBEUI-2   |
|                    | 3: Workgroup name      | <b>—</b>                 | NetBEUI-3   |
|                    | 4: Comment             | -                        | NetBEUI-4   |
|                    | 99: Back to prior menu | -                        | —           |

| Level1            | Level2                 | Level3                     | Ref No.  |
|-------------------|------------------------|----------------------------|----------|
| 6: Setup printer  | 1: NetWare port name   | -                          | Port-1   |
| port              | 2: EtherTalk port name | —                          | Port-2   |
|                   | 3: BOJ string          | —                          | Port-3   |
|                   | 4: EOJ string          | -                          | Port-4   |
|                   | 5: BOJ string(KANJI)   | -                          | Port-5   |
|                   | 6: EOJ string(KANJI)   | -                          | Port-6   |
|                   | 7: Printer type        | -                          | Port-7   |
|                   | 8: TAB size (char.)    | -                          | Port-8   |
|                   | 9: Page width (char.)  | -                          | Port-9   |
|                   | 10: Page length(line)  | —                          | Port-10  |
|                   | 11: lpr/ftp banner     | —                          | Port-11  |
|                   | 99: Back to prior menu | —                          |          |
| 7: Display status | 1: prn1                | _                          | STATUS-1 |
|                   | 2: system              | —                          | STATUS-2 |
| 8: Setup printer  | 1: Prn-Trap community  | -                          | Trap-1   |
| trap              | 2: Setup TCP#1 trap    | 1: TCP#1-5 Trap enable     | Trap-2   |
|                   | 3: Setup TCP#2 trap    | 2: On-line trap            | Trap-3   |
|                   | 4: Setup TCP#3 trap    | 3: Off-line trap           | Trap-4   |
|                   | 5: Setup TCP#4 trap    | 4: Paper Out trap          | Trap-5   |
|                   |                        | 5: Paper Jam trap          | Trap-6   |
|                   |                        | 6: Cover Open trap         | Trap-7   |
|                   |                        | 7: Printer Error trap      | Trap-8   |
|                   |                        | 8: TCP#1—5 Trap<br>address | Trap-9   |
|                   |                        | 99: Back to prior menu     |          |
|                   | 7: Setup IPX trap      | 1: IPX Trap enable         | Trap-10  |
|                   |                        | 2: On-line trap            | Trap-11  |
|                   |                        | 3: Off-line trap           | Trap-12  |
|                   |                        | 4: Paper Out trap          | Trap-13  |
|                   |                        | 5: Paper Jam trap          | Trap-14  |
|                   |                        | 6: Cover Open trap         | Trap-15  |
|                   |                        | 7: Printer Error trap      | Trap-16  |
|                   |                        | 8: IPX Trap address        | Trap-17  |
|                   |                        | 9: IPX Trap net            | Trap-18  |
|                   |                        | 99: Back to prior menu     | _        |
|                   | 99: Back to prior menu | -                          | _        |

| Level1                    | Level2                                                                                       | Level3                 | Ref No. |
|---------------------------|----------------------------------------------------------------------------------------------|------------------------|---------|
| 9: Setup SMTP             | 1: SMTP Transmit                                                                             | -                      | SMTP-1  |
| (E-Mail)                  | 2: SMTP Receive                                                                              | _                      | SMTP-2  |
|                           | 3: SMTP server name                                                                          | -                      | SMTP-3  |
|                           | 4: SMTP port number                                                                          | -                      | SMTP-4  |
|                           | 5: E-Mail address                                                                            | _                      | SMTP-5  |
|                           | 6: Reply-to address                                                                          | _                      | SMTP-6  |
|                           | 7: Event to address 1                                                                        | 1: To Address 1-5      | SMTP-7  |
|                           | 8: Event to address 2                                                                        | 2: Re-send Interval    | SMTP-8  |
|                           | 9: Event to address 3                                                                        | 3: Off-Line            | SMTP-9  |
|                           | 10: Event to address 4                                                                       | 4: Consumable Message  | SMTP-10 |
|                           | 11: Event to address 5                                                                       | 5: Toner Low/Out       | SMTP-11 |
|                           |                                                                                              | 6: Paper Low/Out       | SMTP-12 |
|                           |                                                                                              | 7: Paper Jam           | SMTP-13 |
|                           |                                                                                              | 8: Cover Open          | SMTP-14 |
|                           |                                                                                              | 9: Stacker Error       | SMTP-15 |
|                           |                                                                                              | 10: Mass Storage Error | SMTP-16 |
|                           |                                                                                              | 11: Recoverable Error  | SMTP-17 |
|                           |                                                                                              | 12: Service Call Req.  | SMTP-18 |
|                           |                                                                                              | 13: Finisher           | SMTP-19 |
|                           |                                                                                              | 99: Back to prior menu | —       |
| 9: Setup SMTP<br>(E-Mail) | 12: Signature line 1<br>13: Signature line 2<br>14: Signature line 3<br>15: Signature line 4 | _                      | SMTP-20 |
|                           | 99: Back to prior menu                                                                       | -                      | _       |
| 10: Setup POP             | 1: POP3 protocol                                                                             | _                      | POP-1   |
| (E-Mail)                  | 2: POP3 server                                                                               | —                      | POP-2   |
|                           | 3: POP port number                                                                           | -                      | POP-3   |
|                           | 4: POP3 server UserID                                                                        | -                      | POP-4   |
|                           | 5: POP3 server<br>Password                                                                   | _                      | POP-5   |
|                           | 6: Use APOP                                                                                  | —                      | POP-6   |
|                           | 7: Retrieve every<br>(min.)                                                                  | _                      | POP-7   |
|                           | 99: Back to prior menu                                                                       | —                      | -       |
| 97: Reset to factory set  | _                                                                                            | _                      | ETC-1   |
| 98: Quit setup            | _                                                                                            | -                      | -       |
| 99: Exit setup            | —                                                                                            | _                      | —       |

8. When configuration is complete, select [Exit Setup] to save your change. To exit without saving your modification, select [Quit].

9. Turn the printer off and on again.

The network card continues to use pre-transmission settings until the printer is turned off and back on again.

C6100 Series Network User's Guide Configuration - 49

## **Using SNMP**

The printer and network card can be managed via a standard SNMP management station. The network card supports SNMPv1, MIB-II and OKI Data Private MIB.

The printer's trap address can be set in five places using TCP/IP and in one place with IPX.

The printer's trap address can be set in five places using TCP/IP and in one place with IPX.

Printer trap settings can be made with TELNET and a Web browser.

## **Configurable items and Default Values**

**Bold** is the default setting.

| Ref. No. | Admin<br>Manager                                                | Web browser                                                                                     | TELNET/<br>Diagnostic<br>test print         | Available<br>options                               | Notes                                           |
|----------|-----------------------------------------------------------------|-------------------------------------------------------------------------------------------------|---------------------------------------------|----------------------------------------------------|-------------------------------------------------|
| TCPIP-1  | [OKI Device<br>Setup]-<br>[TCP/IP]-<br>[Use TCP/IP<br>Protocol] | [Network<br>Configuration]-[<br>General<br>Settings]-[Protoc<br>ol Options]-[TCP/<br>IP]        | [Setup TCP/<br>IP]-<br>[TCP/IP<br>protocol] | ENABLE/<br>DISABLE                                 | Set TCP/IP<br>protocol,<br>enabled/<br>disabled |
| TCPIP-2  | [OKI Device<br>Setup]-<br>[TCP/IP]-<br>[IP Address]             | [Network<br>Configuration]-[T<br>CP/IP]-[Fixed IP<br>Address<br>Settings]-[IP<br>Address]       | [Setup TCP/<br>IP]-[IP addres<br>s]         | 0.0.0.0—<br>255.255.255.25<br>5 ( <b>0.0.0.0</b> ) | Set IP<br>address                               |
| TCPIP-3  | [OKI Device<br>Setup]-<br>[TCP/<br>IP]-[Subnet<br>Mask]         | [Network<br>Configuration]-[T<br>CP/IP]-[Fixed IP<br>Address<br>Settings]-[Subne<br>t Mask]     | [Setup TCP/<br>IP]-[Subnet<br>mask]         | 0.0.0.0—<br>255.255.255.25<br>5 ( <b>0.0.0.0</b> ) | Set subnet<br>mask                              |
| TCPIP-4  | [OKI Device<br>Setup]-<br>[TCP/<br>IP]-[Default<br>Gateway]     | [Network<br>Configuration]-[T<br>CP/IP]-[Fixed IP<br>Address<br>Settings]-[Defaul<br>t Gateway] | [Setup TCP/<br>IP]-[Gateway<br>address]     | 0.0.0.0—<br>255.255.255.25<br>5 ( <b>0.0.0.0</b> ) | Set<br>gateway<br>(default<br>route).           |

C6100 Series Network User's Guide Configuration - 50

| Ref. No. | Admin<br>Manager                                                                 | Web browser                                                                                                 | TELNET/<br>Diagnostic<br>test print             | Available<br>options                                                                           | Notes                                                                                                    |
|----------|----------------------------------------------------------------------------------|----------------------------------------------------------------------------------------------------|-------------------------------------------------|------------------------------------------------------------------------------------------------|----------------------------------------------------------------------------------------------------|
| TCPIP-5  | [OKI Device<br>Setup]-<br>[TCP/IP]-<br>[Use RARP]                                | [Network<br>Configuration]-[T<br>CP/IP]-[Method<br>for assigning IP<br>Address]-[RARP]                      | [Setup TCP/<br>IP]-[RARP<br>protocol]           | ENABLE/<br>DISABLE                                                                             | SET RARP<br>function,<br>enabled/<br>disabled                                                                                                    |
| TCPIP-6  | [OKI Device<br>Setup]-[TCP<br>/IP]-[Use<br>DHCP/<br>BOOTP]                       | [Network<br>Configuration]-[T<br>CP/IP]-[Method<br>for assigning IP<br>Address]-[DHCP/<br>BOOTP]            | [Setup TCP/<br>IP]-[DHCP/<br>BOOTP<br>protocol] | ENABLE/<br>DISABLE                                                                             | Set DHCP<br>function,<br>enabled/<br>disabled                                                                                                    |
| TCPIP-7  | [OKI Device<br>Setup]-<br>[TCP/IP]-<br>[DNS<br>Server]<br>-[Primary<br>Server]   | [Network<br>Configuration]-[T<br>CP/IP]-[Fixed IP<br>Address<br>Settings]-[DNS<br>Server Address<br>(Pri.)] | [Setup TCP/<br>IP]-<br>[DNS<br>server(Pri.)]    | 0.0.0.0—<br>255.255.255.25<br>5 ( <b>0.0.0.0</b> )                                             | Set IP<br>address for<br>primary<br>DNS server                                                                                                    |
| TCPIP-8  | [OKI Device<br>Setup]<br>-[TCP/IP]-<br>[DNS<br>Server]<br>-[Secondary<br>Server] | [Network<br>Configuration]-[T<br>CP/IP]-[Fixed IP<br>Address<br>Settings]-[DNS<br>Server Address<br>(Sec.)] | [Setup TCP/<br>IP]-[DNS<br>server(Sec.)]        | 0.0.0.0—<br>255.255.255.25<br>5 ( <b>0.0.0.0</b> )                                             | Set IP<br>address for<br>secondary<br>DNS server                                                                                                    |
| TCPIP-9  | [OKI Device<br>Setup]-[Gen<br>eral]-[Chan<br>ge root<br>password]                |                                                                                                    | [Setup TCP/<br>IP]-<br>[root<br>password]       | Any<br>alphanumeric<br>characters up<br>to seven<br>characters.<br>(Default is <b>null</b> )   | Set the root<br>password of<br>OkiLAN                                                                                                    |
| SNMP-1   | [OKI Device<br>Setup]-[SN<br>MP]-[Authe<br>ntic<br>Community]                    | [Network<br>Configuration]-[<br>SNMP Traps]-<br>[MIB-II<br>Information]-[Au<br>thentic<br>Community]        | [Setup<br>SNMP]-[Authe<br>ntic<br>community]    | Any<br>alphanumeric<br>characters up to<br>15 characters.<br>(Default is<br>[ <b>public</b> ]) | This<br>community<br>name is<br>used to<br>check<br>whether<br>incoming<br>SNMP<br>requests<br>have the<br>correct<br>community<br>name or<br>not. The<br>community<br>name is<br>displayed<br>as ******<br>for security<br>reasons |

| Ref. No. | Admin<br>Manager                                            | Web browser                                                                                            | TELNET/<br>Diagnostic<br>test print    | Available<br>options                                                                           | Notes                                                                                                    |
|----------|-------------------------------------------------------------|----------------------------------------------------------------------------------------------------|----------------------------------------|------------------------------------------------------------------------------------------------|----------------------------------------------------------------------------------------------------|
| SNMP-2   | [OKI Device<br>Setup]-[SN<br>MP]-[TRAP<br>Community]        | [Network<br>Configuration]-[<br>SNMP Traps]-<br>[MIB-II<br>Information]-<br>[Trap<br>Community]        | [Setup SNMP]-<br>[Trap<br>community]   | Any<br>alphanumeric<br>characters up to<br>15 characters.<br>(Default is<br>[ <b>public</b> ]) | This<br>community<br>name is<br>assigned to<br>outgoing<br>system<br>traps such<br>as cold<br>start,<br>authenti-ca<br>tion failure,<br>etc. |
| SNMP-3   | [OKI Device<br>Setup]-[SN<br>MP]-<br>[TRAP<br>Address]      | [Network<br>Configuration]-[<br>SNMP Traps]-<br>[MIB-II<br>Information]-<br>[Trap IP Address]          | [Setup SNMP]-<br>[Trap address]        | 0.0.0<br>255.255.255.25<br>5 ( <b>0.0.0.0</b> )                                                | Set a<br>destination<br>IP address<br>of Trap<br>packet. If<br>0.0.0.0 is<br>set, Trap is<br>disabled                                        |
| SNMP-4   | [OKI Device<br>Setup]-[SN<br>MP]-[SysCo<br>ntact]           | [Network<br>Configuration]-[<br>General<br>Settings]-[Syste<br>m<br>Information]-[Sy<br>stem Contact]  | [Setup<br>SNMP]-[SysCo<br>ntact]       | Any<br>alphanumeric<br>characters up to<br>255 characters.<br>(Default is <b>null</b> )        | Set<br>SysContact<br>(printer<br>manager)<br>name                                                                                            |
| SNMP-5   | [OKI Device<br>Setup]-[SN<br>MP]-[SysNa<br>me]              | [Network<br>Configuration]-[<br>General<br>Settings]-[Syste<br>m Information]-<br>[System Name]        | [Setup<br>SNMP]-[SysNa<br>me]          | Any<br>alphanumeric<br>characters up to<br>255 characters.<br>(Default is <b>null</b> )        | Set<br>SysName<br>(printer<br>model<br>name)                                                                                                 |
| SNMP-6   | [OKI Device<br>Setup]-[SN<br>MP]-[SysLoc<br>ation]          | [Network<br>Configuration]-[<br>General<br>Settings]-[Syste<br>m Information]-<br>[System<br>Location] | [Setup<br>SNMP]-[SysLo<br>cation]      | Any<br>alphanumeric<br>characters up to<br>255 characters.<br>(Default is <b>null</b> )        | Set<br>Sys-Locatio<br>n (the<br>location<br>where the<br>printer is<br>installed)                                                            |
| SNMP-7   | [OKI Device<br>Setup]-[SN<br>MP]-[Defaul<br>t TTL]          |                                                                                                    | [Setup<br>SNMP]-[Defaul<br>tTTL]       | <b>0</b> —255                                                                                  | Set TTL<br>(Time To<br>Live) value                                                                                                    |
| SNMP-8   | [OKI Device<br>Setup]-[SN<br>MP]-[Enable<br>Authen<br>Trap] | [Network<br>Configuration]-[<br>SNMP Traps]-<br>[MIB-II<br>Information]-[En<br>able<br>AuthenTraps]    | [Setup<br>SNMP]-[Enabl<br>eAuthenTrap] | 1 (Enable)/<br>2 (Disable)                                                                     | Set<br>Authentic<br>Trap,<br>enabled/<br>disabled                                                                                            |

| Ref. No.  | Admin<br>Manager                                                                         | Web browser                                                                                             | TELNET/<br>Diagnostic<br>test print                                          | Available<br>options                                                                                                    | Notes                                                                                                    |
|-----------|------------------------------------------------------------------------------------------|----------------------------------------------------------------------------------------------------|------------------------------------------------------------------------------|----------------------------------------------------------------------------------------------------|----------------------------------------------------------------------------------------------------|
| NetWare-1 | [OKI Device<br>Setup]-[Net<br>Ware]-[Use<br>NetWare<br>Protocol]                         | [Network<br>Configuration]-[<br>General<br>Settings]-[Protoc<br>ol<br>Options]-[NetWa<br>re]            | [Setup<br>NetWare]-[Net<br>Ware protocol]                                    | ENABLE/<br>DISABLE                                                                                                    | Set<br>NetWare<br>protocol,<br>enabled/<br>disabled                                                                                                    |
| NetWare-2 | [OKI Device<br>Setup]-[Net<br>Ware]-[Fra<br>me Type]                                     | [Network<br>Configuration]-[<br>General<br>Settings]-[Frame<br>Options]-[NetBE<br>UI]                   | [Setup<br>NetWare]-[Pac<br>ket type]                                         | ETHER-II/802.3/<br>802.2/SNAP/<br>AUTO                                                                                   | Set primary<br>NetWare<br>packet type                                                                                                    |
| NetWare-3 | [OKI Device<br>Setup]-[Net<br>Ware]-[Ope<br>ration<br>Mode]                              | [Network<br>Configuration]-[<br>NetWare]-[NetW<br>are<br>Selections]-[Net<br>Ware Mode]                 | [Setup<br>NetWare]-[Net<br>Ware mode]                                        | RPRINTER/<br>PSERVER                                                                                                    | Set<br>NetWare<br>mode                                                                                                    |
| NetWare-4 | [OKI Device<br>Setup]-[Net<br>Ware]-[Bind<br>ery<br>Setup]-[Sel<br>ected file<br>server] | [Network<br>Configuration]-[<br>NetWare]-[File<br>Server for<br>PServer<br>Mode]-[File<br>Server Names] | [Setup<br>NetWare]-[Set<br>up PSERVER<br>mode]-<br>[FSERVER<br>name 1—8]     | Any<br>alphanumeric<br>characters up to<br>47 characters.<br>(Default is <b>null</b> )                                   | Set file<br>servers to<br>connect.<br>Up to eight<br>file servers<br>can be set.<br>If you have<br>nine or<br>more file<br>servers,<br>you should<br>set file<br>servers<br>here |
| NetWare-5 | [OKI Device<br>Setup]-[Net<br>Ware]-[Print<br>Server<br>Name]                            | [Network<br>Configuration]-[<br>NetWare]-[PServ<br>er<br>Mode]-[NetWare<br>Print Server<br>Name]        | [Setup<br>NetWare]-[Set<br>up PSERVER<br>mode]-<br>[Machine<br>name]         | Any<br>alphanumeric<br>characters up to<br>31 characters.<br>(Default is [OL]<br>+ last six<br>digits of MAC<br>address) | Set Print<br>Server<br>name                                                                                                    |
| NetWare-6 | [OKI Device<br>Setup]-[Net<br>Ware]-[Bind<br>ery<br>Setup]-[Pas<br>sword]                | [Network<br>Configuration]-[<br>NetWare]-[PServ<br>er<br>Mode]-[Password<br>]                           | [Setup<br>NetWare]-[Set<br>up PSERVER<br>mode]-<br>[Password]                | Any<br>alphanumeric<br>characters up to<br>31 characters.<br>(Default is <b>null</b> )                                   | Set<br>password<br>for Print<br>Server                                                                                                    |
| NetWare-7 | [OKI Device<br>Setup]-[Net<br>Ware]-[Bind<br>ery<br>Setup]-[Job<br>Polling<br>Time]      | [Network<br>Configuration]-[<br>NetWare]-[PServ<br>er Mode]-[Job<br>Polling Rate]                       | [Setup<br>NetWare]-[Set<br>up PSERVER<br>mode]- [Job<br>polling<br>interval] | 2–255 ( <b>4</b> )                                                                                                    | Set print<br>job polling<br>interval in<br>seconds                                                                                                    |

| Ref. No.    | Admin<br>Manager                                                                           | Web browser                                                                                              | TELNET/<br>Diagnostic<br>test print                                     | Available<br>options                                                                   | Notes                                                                                                    |
|-------------|--------------------------------------------------------------------------------------------|----------------------------------------------------------------------------------------------------|-------------------------------------------------------------------------|----------------------------------------------------------------------------------------|----------------------------------------------------------------------------------------------------|
| NetWare-8   | [OKI Device<br>Setup]-[Net<br>Ware]-[Bind<br>ery Setup]                                    | [Network<br>Configuration]-[<br>NetWare]-[PServ<br>er<br>Mode]-[Bindery<br>Mode]                         | [Setup<br>NetWare]-[Set<br>up PSERVER<br>mode]-<br>[Bindery<br>mode]    | ENABLE/<br>DISABLE                                                                     | Set bindery<br>mode,<br>enabled/<br>disabled.<br>Set<br>DISABLE if<br>you use<br>OkiLAN as<br>PSERVER<br>on NDS                                                                         |
| NetWare-9   | [OKI Device<br>Setup]-[Net<br>Ware]-[NDS<br>Setup]-[ND<br>S Tree]                          | [Network<br>Configuration]-[<br>NetWare]-[NDS]<br>-[Tree Name]                                           | [Setup<br>NetWare]-[Set<br>up PSERVER<br>mode] – [NDS<br>tree]          | Any<br>alphanumeric<br>characters up to<br>31 characters.<br>(Default is <b>null</b> ) | Set NDS<br>Tree name                                                                                                    |
| NetWare-10  | [OKI Device<br>Setup]-[Net<br>Ware]-[NDS<br>Setup]-[ND<br>S Context]                       | [Network<br>Configuration]-[<br>NetWare]-[NDS]<br>-[Context]                                             | [Setup<br>NetWare]-[Set<br>up PSERVER<br>mode] – [NDS<br>context]       | Any<br>alphanumeric<br>characters up to<br>77 characters.<br>(Default is <b>null</b> ) | Set NDS<br>context for<br>Print Server                                                                                                    |
| NetWare-11  | [OKI Device<br>Setup]-[Net<br>Ware]-[RPR<br>INTER<br>Setup]-[Sel<br>ected print<br>server] | [Network<br>Configuration]-[<br>NetWare]-[Remo<br>te Printer<br>Mode]-[NetWare<br>Print Server<br>Names] | [Setup<br>NetWare]-[SE<br>T RPRINTER<br>mode] -<br>[PSERVE name<br>1—8] | Any<br>alphanumeric<br>characters up to<br>47 characters.<br>(Default is <b>null</b> ) | Set print<br>servers to<br>connect.<br>Up to eight<br>print<br>servers can<br>be set.<br>If you have<br>nine or<br>more print<br>servers,<br>you should<br>set print<br>servers<br>here |
| NetWare-12  | [OKI Device<br>Setup]-[Net<br>Ware]-[RPR<br>INTER<br>Setup]-[Tim<br>e Out]                 | [Network<br>Configuration]-[<br>NetWare]-[Remo<br>te Printer Mode]-<br>[Job Timeout]                     | [Setup<br>NetWare]-[SE<br>T RPRINTER<br>mode]-[Job<br>timeout]          | 4—255 ( <b>10</b> )                                                                    | Set<br>duration<br>from the<br>last data's<br>arrival to<br>freeing the<br>port in<br>seconds                                                                                           |
| EtherTalk-1 | [OKI Device<br>Setup]-[Eth<br>erTalk]-[Use<br>EtherTalk<br>Protocol]                       | [Network<br>Configuration]-[<br>General<br>Settings]-[Protoc<br>ol<br>Options]-[EtherT<br>alk]           | [Setup<br>EtherTalk]-[Et<br>herTalk<br>protocol]                        | ENABLE/<br>DISABLE                                                                     | Set<br>EtherTalk,<br>enabled or<br>disabled                                                                                                    |
| EtherTalk-2 | [OKI Device<br>Setup]-[Eth<br>erTalk]-[Zon<br>e Name]                                      | [Network<br>Configuration]-[E<br>therTalk]-[EtherT<br>alk Zone Name]                                     | [Setup<br>EtherTalk]-[Zo<br>ne name]                                    | Any<br>alphanumeric<br>characters up to<br>32 characters.<br>([*])                     | Set Zone<br>Name to<br>which<br>OkiLAN<br>belongs.                                                                                                    |

| Ref. No.  | Admin<br>Manager                                                 | Web browser                                                                                        | TELNET/<br>Diagnostic<br>test print               | Available<br>options                                                                                                    | Notes                                                       |
|-----------|------------------------------------------------------------------|----------------------------------------------------------------------------------------------------|---------------------------------------------------|----------------------------------------------------------------------------------------------------|-------------------------------------------------------------|
| NetBEUI-1 | [OKI Device<br>Setup]-[Net<br>BEUI]-[Use<br>NetBEUI<br>Protocol] | [Network<br>Configuration]-[<br>General<br>Settings]-[Protoc<br>ol<br>Options]-[NetBE<br>UI]       | [Setup<br>NetBEUI]-[Net<br>BEUI protocol]         | ENABLE/<br>DISABLE                                                                                                    | Set<br>NetBEUI,<br>enabled or<br>disabled.                  |
| NetBEUI-2 | [OKI Device<br>Setup]-[Net<br>BEUI]-[Com<br>puter<br>Name]       | [Network<br>Configuration]-[<br>NetBEUI]-[NetBE<br>UI]-[Computer<br>Name]                          | [Setup<br>NetBEUI]-[Co<br>mputer name]            | Any<br>alphanumeric<br>characters up to<br>15 characters.<br>(Default is [ <b>DL</b> ]<br>+ <b>last six</b><br><b>digits of MAC</b><br><b>address</b> ) | Set a<br>computer<br>name for<br>OkiLAN.                    |
| NetBEUI-3 | [OKI Device<br>Setup]-[Net<br>BEUI]-[Wor<br>kgroup]              | [Network<br>Configuration]-[<br>NetBEUI]-[NetBE<br>UI]-[Workgroup<br>Name]                         | [Setup<br>NetBEUI]-[Wo<br>rkgroup name]           | Any<br>alphanumeric<br>characters up to<br>15 characters.<br>(Default is<br>[ <b>PrintServer</b> ])                                                     | Set a work-<br>group name<br>to which<br>OkiLAN<br>belongs. |
| NetBEUI-4 | [OKI Device<br>Setup]-[Net<br>BEUI]-[Com<br>ment]                | [Network<br>Configuration]-[<br>NetBEUI]-[NetBE<br>UI]-[Comment]                                   | [Setup<br>NetBEUI]-[Co<br>mment]                  | Any<br>alphanumeric<br>characters up to<br>48 characters.<br>(Default is<br>[EthernetBoar<br>d OkiLAN])                                                 | Set the<br>comments<br>for OkiLAN.                          |
| Port-1    | [OKI Device<br>Setup]-[Net<br>Ware]-[Print<br>er Name]           | [Network<br>Configuration]-[<br>NetWare]-[NetW<br>are<br>Selections]-[Net<br>Ware Printer<br>Name] | [Setup printer<br>port]-[NetWar<br>e port name]   | Any<br>alphanumeric<br>characters up to<br>31 characters.<br>(Default is [ <b>OL</b> ]<br>+ last six<br>digits of MAC<br>address +<br>-prn1])           | Set<br>NetWare<br>printer<br>object<br>name                 |
| Port-2    | [OKI Device<br>Setup]-[Eth<br>erTalk]-[Prin<br>ter Name]         | [Network<br>Configuration]-[E<br>therTalk]-[EtherT<br>alk Printer<br>Name]                         | [Setup printer<br>port]-[EtherTal<br>k port name] | Any<br>alphanumeric<br>characters up to<br>32 characters.<br>(Default is the<br>printer name<br>on which<br>OkiLAN is<br>installed)                     | Set<br>EtherTalk<br>printer<br>object<br>name               |

| Ref. No. | Admin<br>Manager | Web browser | TELNET/<br>Diagnostic<br>test print     | Available<br>options                                                                                                    | Notes                                                                                                    |
|----------|------------------|-------------|-----------------------------------------|----------------------------------------------------------------------------------------------------|----------------------------------------------------------------------------------------------------|
| Port-3   |                  |             | [Setup printer<br>port]-[BOJ<br>string] | Any<br>alphanumeric<br>and following<br>control<br>characters up to<br>31 characters.<br>(Default is <b>null</b> ).<br>\b Backspace<br>(0x08)<br>\t Tab (0x09)<br>\n Linefeed<br>(0x0a)<br>\v Vertical tab<br>(0x0b)<br>\f Page feed<br>(0x0c)<br>\r Carriage<br>return (0x0d)<br>\xnn Hex code<br>[nn] (0xnn)<br>\] Double quote<br>(0x22)<br>\\Backslash<br>(0x5c)                          | Set an<br>appropriate<br>command<br>sequence to<br>be sent to<br>the<br>connected<br>printer<br>before<br>printing job |
| Port-4   |                  |             | [Setup printer<br>port]-[EOJ<br>string] | Any<br>alphanumeric<br>and following<br>control<br>characters up to<br>31 characters.<br>(Default is <b>null</b> )<br>\b Backspace<br>(0x08)<br>\t Tab (0x09)<br>\t Tab (0x09)<br>\t Tab (0x09)<br>\t Tab (0x09)<br>\v Vertical tab<br>(0x0b)<br>\f Page feed<br>(0x0c)<br>\r Carriage<br>return (0x0d)<br>\xnn Hex code<br>[nn] (0xnn)<br>\] Double quote<br>(0x22)<br>\\Backslash<br>(0x5c) | Set an<br>appropriate<br>command<br>sequence to<br>be sent to<br>the<br>connected<br>printer after<br>printing job     |

| Ref. No. | Admin<br>Manager | Web browser | TELNET/<br>Diagnostic<br>test print            | Available<br>options                                                                                                    | Notes                                                                                                    |
|----------|------------------|-------------|------------------------------------------------|----------------------------------------------------------------------------------------------------|----------------------------------------------------------------------------------------------------|
| Port-5   |                  |             | [Setup printer<br>port]-[BOJ<br>string(KANJI)] | Any<br>alphanumeric<br>and following<br>control<br>characters up to<br>31 characters.<br>(Default is <b>null</b> )<br>\b Backspace<br>(0x08)<br>\t Tab (0x09)<br>\n Linefeed<br>(0x0a)<br>\v Vertical tab<br>(0x0b)<br>\f Page feed<br>(0x0c)<br>\r Carriage<br>return (0x0d)<br>\xnn Hex code<br>[nn] (0xnn)<br>\] Double quote<br>(0x22)<br>\\ Back slash<br>(0x5c) | Set an<br>appropriate<br>command<br>sequence to<br>be sent to<br>the<br>connected<br>printer<br>before<br>printing job<br>when data<br>is sent to<br>sjis/euc<br>logical<br>printer/<br>directory |
| Port-6   |                  |             | [Setup printer<br>port]-[EOJ<br>string(KANJI)] | Any<br>alphanumeric<br>and following<br>control<br>characters up to<br>31 characters.<br>(Default is <b>null</b> )<br>\b Backspace<br>(0x08)<br>\t Tab (0x09)<br>\n Linefeed<br>(0x0a)<br>\v Vertical tab<br>(0x0b)<br>\f Page feed<br>(0x0c)<br>\r Carriage<br>return (0x0d)<br>\xnn Hex code<br>[nn] (0xnn)<br>\] Double quote<br>(0x22)<br>\\ Back slash<br>(0x5c) | Set an<br>appropriate<br>command<br>sequence to<br>be sent to<br>the<br>connected<br>printer after<br>printing job<br>when data<br>is sent to<br>sjis/euc<br>logical<br>printer/<br>directory     |

| Ref. No. | Admin<br>Manager | Web browser | TELNET/<br>Diagnostic<br>test print             | Available<br>options | Notes                                                                                                    |
|----------|------------------|-------------|-------------------------------------------------|----------------------|----------------------------------------------------------------------------------------------------|
| Port-7   |                  |             | [Setup printer<br>port]-[Printer<br>type]       | PS                   | Set a<br>printer type<br>when data<br>is sent to<br>sjis/euc<br>logical<br>printer/<br>directory                                                                                                    |
| Port-8   |                  |             | [Setup printer<br>port]-[TAB<br>size (char.)]   | 0-16 (8)             | Set tab size<br>when data<br>is sent to<br>sjis/euc<br>logical<br>printer/<br>directory.<br>The value 0<br>does not<br>convert any<br>tabs                                                                                                    |
| Port-9   |                  |             | [Setup printer<br>port]-[Page<br>width (char.)] | 0—255 ( <b>78</b> )  | Set page<br>width when<br>data is sent<br>to sjis/euc<br>logical<br>printer/<br>directory. If<br>the width of<br>one line<br>exceeds<br>this value,<br>Carriage<br>Return and<br>Line Feed<br>automatical<br>ly. The<br>value 0<br>means no<br>limitation of<br>the line<br>width |

| Ref. No. | Admin<br>Manager                                                                                      | Web browser                                                                                                   | TELNET/<br>Diagnostic<br>test print              | Available<br>options                                                                           | Notes                                                                                                    |
|----------|----------------------------------------------------------------------------------------------------|----------------------------------------------------------------------------------------------------|--------------------------------------------------|------------------------------------------------------------------------------------------------|----------------------------------------------------------------------------------------------------|
| Port-10  |                                                                                                    |                                                                                                    | [Setup printer<br>port]-[Page<br>length(line)]   | 0—255 ( <b>66</b> )                                                                            | Set page<br>length<br>when data<br>is sent to<br>sjis/euc<br>logical<br>printer/<br>directory.<br>If the<br>number of<br>lines<br>exceeds<br>this value,<br>Form Feed<br>are inserted<br>automatical<br>ly. The<br>value 0<br>means no<br>limitation of<br>the line<br>width |
| Port-11  | [OKI Device<br>Setup]-[TCP<br>/IP]-[Use<br>FTP/LPD<br>Banner]                                         |                                                                                                    | [Setup printer<br>port]-[lpr/ftp<br>banner]      | NO/YES                                                                                         | Set banner<br>printing for<br>LPR/FTP<br>enabled/<br>disabled                                                                                                    |
| STATUS-1 | [Status]-[Pr<br>inter<br>Status]                                                                      | [Printer Status]                                                                                              | [Display<br>status]-[prn1]                       |                                                                                                | Display<br>logical port<br>status                                                                                                    |
| STATUS-2 | [Setup]-[Sy<br>stem<br>Status]                                                                        | [Network<br>Configuration]-[<br>Network<br>Summary]                                                           | [Display<br>status]-[syste<br>m]                 |                                                                                                | Display<br>system<br>status                                                                                                    |
| Trap-1   | [OKI Device<br>Setup]-[SN<br>MP]-[Printer<br>Trap Setup .<br>]-[Printer<br>Trap<br>Community<br>Name] | [Network<br>Configuration]-[<br>SNMP Traps]-<br>[Trap<br>Destination]-[Pri<br>nter Trap<br>Community<br>Name] | [Setup printer<br>trap]-[Prn-Tra<br>p community] | Any<br>alphanumeric<br>characters up to<br>77 characters.<br>(Default is<br>[ <b>public</b> ]) | This<br>community<br>name is<br>assigned to<br>outgoing<br>printer<br>status traps<br>such as<br>off-line,<br>paper out,<br>etc.                                                                                                    |

| Ref. No. | Admin<br>Manager                                                                                               | Web browser                                                                             | TELNET/<br>Diagnostic<br>test print                                                  | Available<br>options | Notes                                                                                                    |
|----------|----------------------------------------------------------------------------------------------------|-----------------------------------------------------------------------------------------|--------------------------------------------------------------------------------------|----------------------|----------------------------------------------------------------------------------------------------|
| Trap-2   | [OKI Device<br>Setup]-[SN<br>MP]-[Printer<br>Trap Setup .<br>.]-[TCP#1—<br>5]-[Detail .<br>.]-[Trap<br>Enable] | [Network<br>Configuration]-[<br>SNMP Traps]-<br>[Trap<br>Assignments]-[Tr<br>ap Enable] | [Setup printer<br>trap]-<br>[Setup<br>TCP#1—5<br>trap] –<br>[TCP#1—5<br>Trap enable] | ENABLE/<br>DISABLE   | Set sending<br>a trap<br>packet<br>enabled or<br>disabled for<br>each<br>destination.<br>Five IP<br>address<br>destinations<br>can be set<br>up and one<br>IPX<br>destination |
| Trap-3   | [OKI Device<br>Setup]-[SN<br>MP]-[Printer<br>Trap Setup .<br>.]-[TCP#1—<br>5]-[Detail .<br>.]-[On-line]        | [Network<br>Configuration]-[<br>SNMP Traps]-<br>[Trap<br>Assignments]-[O<br>n-line]     | [Setup printer<br>trap]-[Setup<br>TCP#1-5<br>trap] -<br>[On-line trap]               | ENABLE/<br>DISABLE   | Set sending<br>a trap,<br>enabled or<br>disabled,<br>when the<br>printer<br>turns to<br>ON-LINE                                                                               |
| Trap-4   | [OKI Device<br>Setup]-[SN<br>MP]-[Printer<br>Trap Setup .<br>.]-[TCP#1—<br>5]-[Detail .<br>.]-[Off-line]       | [Network<br>Configuration]-[<br>SNMP Traps]-<br>[Trap<br>Assignments]-[O<br>ff-line]    | [Setup printer<br>trap]-[Setup<br>TCP#1-5<br>trap] -<br>[Off-line trap]              | ENABLE/<br>DISABLE   | Set sending<br>a trap,<br>enabled or<br>disabled,<br>when the<br>printer<br>turns to<br>OFF-LINE                                                                              |
| Trap-5   | [OKI Device<br>Setup]-[SN<br>MP]-[Printer<br>Trap Setup .<br>.]-[TCP#1—<br>5]-[Detail .<br>.]-[Paper<br>Out]   | [Network<br>Configuration]-[<br>SNMP Traps]-<br>[Trap<br>Assignments]-[P<br>aper Out]   | [Setup printer<br>trap]-[Setup<br>TCP#1—5<br>trap] – [Paper<br>Out trap]             | ENABLE/<br>DISABLE   | Set sending<br>a trap,<br>enabled or<br>disabled,<br>when paper<br>is out                                                                                                    |
| Trap-6   | [OKI Device<br>Setup]-[SN<br>MP]-[Printer<br>Trap Setup .<br>.]-[TCP#1—<br>5]-[Detail .<br>.]-[Paper<br>Jam]   | [Network<br>Configuration]-[<br>SNMP Traps]-<br>[Trap<br>Assignments]-[P<br>aper Jam]   | [Setup printer<br>trap]-[Setup<br>TCP#1—5<br>trap] – [Paper<br>Jam trap]             | ENABLE/<br>DISABLE   | Set sending<br>a trap<br>enabled or<br>disabled<br>when a<br>paper jam<br>occurs                                                                                              |
| Trap-7   | [OKI Device<br>Setup]-[SN<br>MP]-[Printer<br>Trap Setup .<br>.]-[TCP#1—<br>5]-[Detail .<br>.]-[Cover<br>Open]  | [Network<br>Configuration]-[<br>SNMP<br>Traps]-[Trap<br>Assignments]-[C<br>over Open]   | [Setup printer<br>trap]-[Setup<br>TCP#1—5<br>trap] – [Cover<br>Open trap]            | ENABLE/<br>DISABLE   | Set sending<br>a trap<br>enabled or<br>disabled<br>when the<br>printer<br>cover opens                                                                                         |

| Ref. No. | Admin<br>Manager                                                                                                 | Web browser                                                                                          | TELNET/<br>Diagnostic<br>test print                                               | Available<br>options                               | Notes                                                                                                    |
|----------|----------------------------------------------------------------------------------------------------|----------------------------------------------------------------------------------------------------|-----------------------------------------------------------------------------------|----------------------------------------------------|----------------------------------------------------------------------------------------------------|
| Trap-8   | [OKI Device<br>Setup]-[SN<br>MP]-[Printer<br>Trap Setup .<br>.]-[TCP#1—<br>5]-[Detail .<br>.]-[Printer<br>Error] | [Network<br>Configuration]-[<br>SNMP<br>Traps]-[Trap<br>Assignments]-[P<br>rinter Error]             | [Setup printer<br>trap]-[Setup<br>TCP#1—5<br>trap] –<br>[Printer Error<br>trap]   | ENABLE/<br>DISABLE                                 | Set sending<br>a trap<br>enabled or<br>disabled<br>when any<br>errors occur                                                                                                    |
| Trap-9   | [OKI Device<br>Setup]-[SN<br>MP]-[Printer<br>Trap Setup .<br>.]-[TCP#1—<br>5]                                    | [Network<br>Configuration]-[<br>SNMP<br>Traps]-[Trap<br>Destination]-[Ad<br>dress 1]—<br>[Address 5] | [Setup printer<br>trap]-[Setup<br>TCP#1—5<br>trap] –<br>[TCP#1—5<br>Trap address] | 0.0.0.0—<br>255.255.255.25<br>5 ( <b>0.0.0.0</b> ) | Set IP<br>address to<br>which a<br>trap packet<br>will be sent.<br>You can set<br>up to five IP<br>addresses                                                                    |
| Trap-10  | [OKI Device<br>Setup]-[SN<br>MP]-[Printer<br>Trap Setup .<br>.]-[IPX]-<br>[Detail .<br>.]-[Trap<br>Enable]       | [Network<br>Configuration]-[<br>SNMP Traps]-<br>[Trap<br>Assignments]-[Tr<br>ap Enable]              | [Setup printer<br>trap]-<br>[Setup IPX<br>trap] –<br>[IPX Trap<br>enable]         | ENABLE/<br>DISABLE                                 | Set sending<br>a trap<br>packet<br>enabled or<br>disabled for<br>each<br>destination.<br>You can set<br>up to five IP<br>address<br>destinations<br>and one IPX<br>destination. |
| Trap-11  | [OKI Device<br>Setup]-[SN<br>MP]-[Printer<br>Trap Setup .<br>]-[IPX]-<br>[Detail<br>.]-[On-line]                 | [Network<br>Configuration]-[<br>SNMP Traps]-<br>[Trap<br>Assignments]-[O<br>n-line]                  | [Setup printer<br>trap]-<br>[Setup IPX<br>trap] –<br>[On-line trap]               | ENABLE/<br>DISABLE                                 | Set sending<br>a trap<br>enabled or<br>disabled<br>when the<br>printer<br>turns to<br>ON-LINE                                                                                   |
| Trap-12  | [OKI Device<br>Setup]-[SN<br>MP]-[Printer<br>Trap Setup .<br>]-[IPX]-<br>[Detail .<br>.]-[Off-line]              | [Network<br>Configuration]-[<br>SNMP<br>Traps]-[Trap<br>Assignments]-<br>[Off-line]                  | [Setup printer<br>trap]-[<br>Setup IPX<br>trap] –<br>[Off-line trap]              | ENABLE/<br>DISABLE                                 | Set sending<br>a trap<br>enabled or<br>disabled<br>when the<br>printer<br>turns to<br>OFF-LINE.                                                                                 |
| Trap-13  | [OKI Device<br>Setup]-[SN<br>MP]-[Printer<br>Trap Setup .<br>]-[IPX]-<br>[Detail .<br>.]-[Paper<br>Out]          | [Network<br>Configuration]-[<br>SNMP<br>Traps]-[Trap<br>Assignments]-[P<br>aper Out]                 | [Setup printer<br>trap]-<br>[Setup IPX<br>trap] – [Paper<br>Out trap]             | ENABLE/<br>DISABLE                                 | Set sending<br>a trap<br>enabled or<br>disabled<br>when paper<br>is out                                                                                                    |

| Ref. No. | Admin<br>Manager                                                                                             | Web browser                                                                                            | TELNET/<br>Diagnostic<br>test print                                          | Available<br>options                       | Notes                                                                                 |
|----------|----------------------------------------------------------------------------------------------------|----------------------------------------------------------------------------------------------------|------------------------------------------------------------------------------|--------------------------------------------|---------------------------------------------------------------------------------------|
| Trap-14  | [OKI Device<br>Setup]-[SN<br>MP]-[Printer<br>Trap Setup .<br>]-[IPX]-<br>[Detail<br>.]-[Paper<br>Jam]        | [Network<br>Configuration]-[<br>SNMP Traps]-<br>[Trap<br>Assignments]-[P<br>aper Jam]                  | [Setup printer<br>trap]-[Setup<br>IPX trap] –<br>[Paper Jam<br>trap]         | ENABLE/<br><b>DISABLE</b>                  | Set sending<br>a trap<br>enabled or<br>disabled<br>when a<br>paper jam<br>occurs      |
| Trap-15  | [OKI Device<br>Setup]-[SN<br>MP]-[Printer<br>Trap Setup .<br>]-[IPX]-<br>[Detail .<br>.]-[Cover<br>Open]     | [Network<br>Configuration]-[<br>SNMP Traps]-<br>[Trap<br>Assignments]-[C<br>over Open]                 | [Setup printer<br>trap]-<br>[Setup IPX<br>trap] – [Cover<br>Open trap]       | ENABLE/<br>DISABLE                         | Set sending<br>a trap<br>enabled or<br>disabled<br>when the<br>printer<br>cover opens |
| Trap-16  | [OKI Device<br>Setup]-[SN<br>MP]-[Printer<br>Trap Setup .<br>.]-[IPX]-<br>[Detail .<br>.]-[Printer<br>Error] | [Network<br>Configuration]-[<br>SNMP Traps]-<br>[Trap<br>Assignments]-[P<br>rinter Error]              | [Setup printer<br>trap]-<br>[Setup IPX<br>trap] –<br>[Printer Error<br>trap] | ENABLE/<br>DISABLE                         | Set sending<br>a trap<br>enabled or<br>disabled<br>when any<br>errors occur           |
| Trap-17  | [OKI Device<br>Setup]-[SN<br>MP]-[Printer<br>Trap Setup .<br>]-[IPX]                                         | [Network<br>Configuration]-[<br>SNMP Traps]-<br>[Trap<br>Destination]-[IP<br>X]                        | [Setup printer<br>trap]-<br>[Setup IPX<br>trap] – [IPX<br>Trap address]      | Any address<br>( <b>00000000000</b> )<br>) | Set node<br>address to<br>which a<br>trap packet<br>will be sent                      |
| Trap-18  | [OKI Device<br>Setup]-[SN<br>MP]-[Printer<br>Trap Setup .<br>]-[IPX]                                         | [Network<br>Configuration]-[<br>SNMP Traps]-<br>[Trap<br>Destination]-[IP<br>X]                        | [Setup printer<br>trap]-<br>[Setup IPX<br>trap] – [IPX<br>Trap net]          | Any address<br>( <b>00000000</b> )         | Set network<br>address to<br>which a<br>trap packet<br>will be sent                   |
| SMTP-1   | [OKI Device<br>Setup]-[SM<br>TP]-<br>[Use SMTP<br>Transmit<br>Protocol]                                      | [Network<br>Configuration]-[E<br>mail<br>Settings]-[Email<br>Transmit<br>Settings]-<br>[SMTP Transmit] | [Setup SMTP<br>(E-Mail)]-<br>[SMTP<br>Transmit]                              | ENABLE/<br>DISABLE                         | Set sending<br>E-mail via<br>SMTP,<br>enabled or<br>disabled                          |
| SMTP-2   | [OKI Device<br>Setup]-[SM<br>TP]-<br>[Use SMTP<br>Receive<br>Protocol]                                       | [Network<br>Configuration]-[E<br>mail<br>Settings]-[Email<br>Receive<br>Settings]-<br>[SMTP Receive]   | [Setup SMTP<br>(E-Mail)]-<br>[SMTP<br>Receive]                               | ENABLE/<br>DISABLE                         | Set<br>receiving<br>E-mail via<br>SMTP,<br>enabled or<br>disabled.                    |

| Ref. No. | Admin<br>Manager                                                              | Web browser                                                                                                    | TELNET/<br>Diagnostic<br>test print                                               | Available<br>options                                                                                 | Notes                                                                                                    |
|----------|-------------------------------------------------------------------------------|----------------------------------------------------------------------------------------------------|-----------------------------------------------------------------------------------|----------------------------------------------------------------------------------------------------|----------------------------------------------------------------------------------------------------|
| SMTP-3   | [OKI Device<br>Setup]-[SM<br>TP]-<br>[SMTP<br>Server<br>Address/<br>Name]     | [Network<br>Configuration]-[E<br>mail<br>Settings]-[Email<br>Transmit<br>Settings]-<br>[SMTP Server]                    | [Setup SMTP<br>(E-Mail)]-<br>[SMTP server<br>name]                                | 0.0.0.0—<br>255.255.255.25<br>5 or host name<br>up to 64<br>characters.<br>(Default is <b>null</b> ) | Set IP<br>address or<br>host name<br>of SMTP<br>server                                                                                                    |
| SMTP-4   | [OKI Device<br>Setup]-[SM<br>TP]-[Advanc<br>ed<br>.]-[SMTP<br>Port<br>Number] | [Network<br>Configuration]-[E<br>mail<br>Settings]-[Email<br>Transmit<br>Settings]-<br>[SMTP Port<br>Number]            | [Setup SMTP<br>(E-Mail)]-<br>[SMTP port<br>number]                                | 1—65535 ( <b>25</b> )                                                                                | Set port<br>number of<br>SMTP                                                                                                    |
| SMTP-5   | [OKI Device<br>Setup]-[SM<br>TP]-[E-Mail<br>Address]                          | [Network<br>Configuration]-[E<br>mail<br>Settings]-[Email<br>Transmit<br>Settings]-<br>[Printer Email<br>Address]       | [Setup SMTP<br>(E-Mail)]-<br>[E-Mail<br>address]                                  | Any<br>alphanumeric<br>characters up to<br>78 characters.<br>(Default is <b>null</b> )               | Set the<br>E-mail<br>address<br>that is used<br>for [From]<br>field in the<br>mail header                                                                                   |
| SMTP-6   | [OKI Device<br>Setup]-[SM<br>TP]-[Reply-<br>To Address]                       | [Network<br>Configuration]-[E<br>mail<br>Settings]-[Email<br>Transmit<br>Settings]-<br>[Reply-To-Addres<br>s]           | [Setup SMTP<br>(E-Mail)]-[Repl<br>y-To address]                                   | Any<br>alphanumeric<br>characters up to<br>78 characters.<br>(Default is <b>null</b> )               | Set the<br>E-mail<br>address<br>that is used<br>for<br>[Reply-To]<br>field in the<br>mail header                                                                            |
| SMTP-7   | [OKI Device<br>Setup]-[SM<br>TP]-[1-<br>5]-[To<br>Address 1-<br>5]            | [Network<br>Configuration]-[E<br>mail<br>Settings]-[Email<br>Recipients]-[Ema<br>il Address 1]—<br>[Email Address<br>5] | [Setup SMTP<br>(E-Mail)]-[Eve<br>nt to address<br>1—5] – [To<br>Address 1—5]      | Any<br>alphanumeric<br>characters up to<br>78 characters.<br>(Default is <b>null</b> )               | Set E-mail<br>addresses<br>to that<br>E-mail<br>should be<br>sent. Up to<br>five E-mail<br>addresses<br>can be set                                                          |
| SMTP-8   | [OKI Device<br>Setup]-[SM<br>TP]-[1—<br>5]-[Check<br>Interval]                | [Network<br>Configuration]-[E<br>mail<br>Settings]-[Email<br>Alert<br>Assignments]-<br>[Re-send<br>Interval]            | [Setup SMTP(<br>E-Mail)]-[Even<br>t to address<br>1-5] -<br>[Re-send<br>Interval] | DISABLE/<br>30min/60min/<br>24hour                                                                   | Set interval<br>that the<br>OkiLAN<br>checks<br>specified<br>event(s).<br>An E-mail is<br>sent when<br>specified<br>event(s)<br>occur when<br><b>DISABLE</b> is<br>selected |

| Ref. No. | Admin<br>Manager                                                   | Web browser                                                                                                    | TELNET/<br>Diagnostic<br>test print                                                 | Available<br>options | Notes                                                                                |
|----------|--------------------------------------------------------------------|----------------------------------------------------------------------------------------------------|-------------------------------------------------------------------------------------|----------------------|--------------------------------------------------------------------------------------|
| SMTP-9   | [OKI Device<br>Setup]-[SM<br>TP]-[1—<br>5]-[Selected<br>condition] | [Network<br>Configuration]-[E<br>mail<br>Settings]-[Email<br>Alert<br>Assignments]-<br>[Off Line]               | [Setup SMTP<br>(E-Mail)]-[Eve<br>nt to address<br>1—5] – [Off<br>Line]              | ENABLE/<br>DISABLE   | An E-mail is<br>sent when<br>the printer<br>is Off- line if<br>this is<br>enabled    |
| SMTP-10  | [OKI Device<br>Setup]-[SM<br>TP]-[1-5]-<br>[Selected<br>condition] | [Network<br>Configuration]-[E<br>mail<br>Settings]-[Email<br>Alert<br>Assignments]-[C<br>onsumable<br>Message]  | [Setup SMTP<br>(E-Mail)]-[Eve<br>nt to address<br>1—5] –<br>[Consumable<br>Message] | ENABLE/<br>DISABLE   | An E-mail is<br>sent when<br>maintenanc<br>e is<br>required if<br>this is<br>enabled |
| SMTP-11  | [OKI Device<br>Setup]-[SM<br>TP]-[1—5]-<br>[Selected<br>condition] | [Network<br>Configuration]-[E<br>mail<br>Settings]-[Email<br>Alert<br>Assignments]-[T<br>oner Low Toner<br>Out] | [Setup SMTP<br>(E-Mail)]-[Eve<br>nt to address<br>1—5] – [Toner<br>Low/Out]         | ENABLE/<br>DISABLE   | An E-mail is<br>sent when<br>toner(s)<br>low/out<br>occurs if<br>this is<br>enabled  |
| SMTP-12  | [OKI Device<br>Setup]-[SM<br>TP]-[1-5]-<br>[Selected<br>condition] | [Network<br>Configuration]-[E<br>mail<br>Settings]-[Email<br>Alert<br>Assignments]-[P<br>aper Low Paper<br>Out] | [Setup SMTP<br>(E-Mail)]-[Eve<br>nt to address<br>1—5] – [Paper<br>Low/Out]         | ENABLE/<br>DISABLE   | An E-mail is<br>sent when<br>paper low/<br>out occurs if<br>this is<br>enabled       |
| SMTP-13  | [OKI Device<br>Setup]-[SM<br>TP]-[1-5]-<br>[Selected<br>condition] | [Network<br>Configuration]-[E<br>mail<br>Settings]-[Email<br>Alert<br>Assignments]-[P<br>aper Jam]              | [Setup SMTP<br>(E-Mail)]-[Eve<br>nt to address<br>1—5] – [Paper<br>Jam]             | ENABLE/<br>DISABLE   | An E-mail is<br>sent when a<br>paper jam<br>occurs if<br>this is<br>enabled          |
| SMTP-14  | [OKI Device<br>Setup]-[SM<br>TP]-[1—5]-<br>[Selected<br>condition] | [Network<br>Configuration]-[E<br>mail<br>Settings]-[Email<br>Alert<br>Assignments]-[C<br>over Open]             | [Setup SMTP<br>(E-Mail)]-[Eve<br>nt to address<br>1—5] – [Cover<br>Open]            | ENABLE/<br>DISABLE   | An E-mail is<br>sent when<br>the cover is<br>opened if<br>this is<br>enabled         |
| SMTP-15  | [OKI Device<br>Setup]-[SM<br>TP]-[1—5]-<br>[Selected<br>condition] | [Network<br>Configuration]-[E<br>mail<br>Settings]-[Email<br>Alert<br>Assignments]-[S<br>tacker Error]          | [Setup SMTP<br>(E-Mail)]-[Eve<br>nt to address<br>1—5] –<br>[Stacker<br>Error]      | ENABLE/<br>DISABLE   | An E-mail is<br>sent when<br>any stacker<br>error occurs<br>if this is<br>enabled    |

| Ref. No. | Admin<br>Manager                                                     | Web browser                                                                                                    | TELNET/<br>Diagnostic<br>test print                                                | Available<br>options                                                                   | Notes                                                                                              |
|----------|----------------------------------------------------------------------|----------------------------------------------------------------------------------------------------|------------------------------------------------------------------------------------|----------------------------------------------------------------------------------------|----------------------------------------------------------------------------------------------------|
| SMTP-16  | [OKI Device<br>Setup]-[SM<br>TP]-[1—5]-<br>[Selected<br>condition]   | [Network<br>Configuration]-[E<br>mail<br>Settings]-[Email<br>Alert<br>Assignments]-[M<br>ass Storage<br>Error]           | [Setup SMTP<br>(E-Mail)]-[Eve<br>nt to address<br>1—5] – [Mass<br>Storage Error]   | ENABLE/<br>DISABLE                                                                     | An E-mail is<br>sent when<br>any mass<br>storage<br>error occurs<br>if this is<br>enabled          |
| SMTP-17  | [OKI Device<br>Setup]-[SM<br>TP]-[1-5]-<br>[Selected<br>condition]   | [Network<br>Configuration]-[E<br>mail<br>Settings]-[Email<br>Alert<br>Assignments]-[R<br>ecoverable Error]               | [Setup<br>SMTP(E-Mail)]<br>-[Event to<br>address 1—5]<br>- [Recoverable<br>Error]  | ENABLE/<br>DISABLE                                                                     | An E-mail is<br>sent when<br>any<br>recoverable<br>error occurs<br>if this is<br>enabled           |
| SMTP-18  | [OKI Device<br>Setup]-[SM<br>TP]-[1-5]-<br>[Selected<br>condition]   | [Network<br>Configuration]-[E<br>mail<br>Settings]-[Email<br>Alert<br>Assignments]-[S<br>ervice Call<br>Required]        | [Setup SMTP<br>(E-Mail)]-[Eve<br>nt to address<br>1—5] –<br>[Service Call<br>Req.] | ENABLE/<br>DISABLE                                                                     | An E-mail is<br>sent when<br>any service<br>call request<br>occurs if<br>this is<br>enabled        |
| SMTP-19  | [OKI Device<br>Setup]-[SM<br>TP]-[1-5]-<br>[Selected<br>condition]   | [Network<br>Configuration]-[E<br>mail<br>Settings]-[Email<br>Alert<br>Assignments]-[Fi<br>nisher Error]                  | [Setup SMTP<br>(E-Mail)]-[Eve<br>nt to address<br>1—5] –<br>[Finisher]             | ENABLE/<br>DISABLE                                                                     | An E-mail is<br>sent when<br>any finisher<br>error occurs<br>if this is<br>enabled                 |
| SMTP-20  | [OKI Device<br>Setup]-[SM<br>TP]-[Advanc<br>ed<br>.]-[Signatur<br>e] | [Network<br>Configuration]-[E<br>mail<br>Settings]-[Email<br>Signature]-[Sign<br>ature line 1]—<br>[Signature line<br>4] | [Setup SMTP<br>(E-Mail)]-[Sig<br>nature line 1—<br>4]                              | Any<br>alphanumeric<br>characters up to<br>63 characters.<br>(Default is <b>null</b> ) | Set up to<br>four<br>signature<br>lines.<br>Signature is<br>added to<br>the bottom<br>of an E-mail |
| ETC-1    | [Setup]-[Re<br>set]                                                  | [Network<br>Configuration]-[<br>General<br>Settings]-[Restor<br>e Factory<br>Defaults]                                   | Reset to<br>factory set                                                            |                                                                                        | Reset<br>OkiLAN<br>settings to<br>factory<br>default                                               |
| ETC-2    |                                                                      | [Network<br>Configuration]-[<br>General<br>Settings]-[Syste<br>m Information]-<br>[Printer Serial<br>Number]             |                                                                                    |                                                                                        | Read only<br>item.<br>Printer<br>serial<br>number is<br>displayed                                  |

| Ref. No. | Admin<br>Manager | Web browser                                                                                                 | TELNET/<br>Diagnostic<br>test print | Available<br>options                                                                  | Notes                               |
|----------|------------------|----------------------------------------------------------------------------------------------------|-------------------------------------|---------------------------------------------------------------------------------------|-------------------------------------|
| ETC-3    |                  | [Network<br>Configuration]-[<br>General<br>Settings]-[Syste<br>m Information]-<br>[Printer Asset<br>Number] |                                     | Any<br>alphanumeric<br>characters up to<br>8 characters.<br>(Default is <b>null</b> ) | Set a<br>printer<br>asset<br>number |

Configurable items vary between printers.

C6100 Series Network User's Guide Configuration - 66

## **Management Utility**

### PrintSuperVision

PrintSuperVision is a web-based application for managing printing devices connected to a network. It consists of two parts:

A web application based on Microsoft web server (Internet Information Server, IIS or Personal WEB Server, PWS), that provides the user interface.

A monitoring program (PrintSuperVisor) that runs all the time, collecting data and saving it in a database for statistical reports and sending E-mail alerts based on the saved configuration.

PrintSuperVision's main functions are:

- > Maintaining the list of printing devices and organising them in logical groups.
- > Initially discovering and configuring printers connected to the network.
- > Locating printers visually on maps.
- Monitoring devices over time and saving data for statistical reports.
- > Sending email alerts when events occur that affect the functionality of printers.
- > Creating statistical reports about usage of printers.
- > Tracking maintenance data related to printers.
- > Integrating with Oki Data's on-line web support.

C6100 Series Network User's Guide Configuration - 67

## System requirement

#### Windows

The main PrintSuperVision application can be installed in any of the following Windows systems.

| Operating System                          | Service<br>Pack | Option<br>Pack | IIS/PWS                                                                                                    |
|-------------------------------------------|-----------------|----------------|----------------------------------------------------------------------------------------------------|
| Windows NT 4.0<br>Workstation             | 6.0             | 4.0            | PWS (Personal Web Server)<br>available in NT 4.0 Option Pack                                               |
| Windows NT 4.0<br>Server                  | 5.0             | 4.0            | IIS (Internet Information Server) 1.0                                                                      |
| Windows XP Home/<br>Professional          | _               | -              | IIS installed as an option.<br>Available in the Windows XP CD                                              |
| Windows 2000<br>Professional              | 1.0             | -              | Internet Service Manager<br>included in the OS                                                             |
| Windows 2000<br>Server/Advanced<br>Server | 1.0             | _              | Internet Service Manager<br>included in the OS                                                             |
| Windows 98                                | -               | _              | PWD (Included in Windows 98<br>by default)                                                                 |
|                                           |                 |                | PWS available in NT 4.0 Option<br>Pack in Microsoft Web site                                               |
| Windows 98 SE                             | _               | _              | PWD (Included in Windows 98<br>by default. PWS available in NT<br>4.0 Option Pack in Microsoft<br>Web site |

While the PrintSuperVision application may work in Windows 95 with PWS installed, PrintSuperVision may not install or work properly in some versions of Windows 95. However, as a client, Windows 95 is fully supported.

Microsoft does not officially support Windows Me-PWS in Windows Me. PrintSuperVision does not support this OS. Also, Microsoft no longer supports Peer Web Service. PrintSuperVision will not work with Peer Web Service.

#### **Supported Browsers**

The browsers supported are:

Internet Explorer (IE) 4.01 and above.

Netscape Navigator 4.0 and above.

Opera 5.12 and above.

The PrintSuperVision application can be accessed from any Windows, Macintosh, Unix, or Linux desktop that supports any of the above-mentioned browsers.

While all the above browsers are supported, PrintSuperVision works best when used with Internet Explorer. When using the Netscape browser, do not select the option [Images off]. The hyperlinks may not work properly. Some versions of Netscape browser do not display the frames properly, and the [Back] button may not work correctly.

#### **Supported Printers**

PrintSuperVision provides general management information for OKI and non-OKI printers connected to the network. For OKI printers using OkiLAN print servers, additional details, reports and added features are available.

While the printer properties are displayed in PrintSuperVision, only a few of the printer settings can be set. For setting any other printer settings, a hyperlink to the printer's web page is provided in PrintSuperVision.

> C6100 Series Network User's Guide Configuration - 69

## Installation

### To install the Print SuperVision utility

Note: You must be connected to the internet to download this utility.

WindowsXP/2000/NT4.0 requires administrator privileges.

1. Insert the CD-ROM provided with your printer into the CD-ROM drive.

If the Menu Installer doesn't start automatically, click Start $\rightarrow$ Run $\rightarrow$ Browse. Browse to your CD-ROM. Click Setup $\rightarrow$ Open $\rightarrow$ OK.

- 2. Select [Internet Downloads].
- 3. Select [PrintSuperVision].
- Follow the on-screen instructions. In the [Edit Data] screen, you can specify a port number for PrintSuperVision (default 80).
- 5. When installation ends, the [Setup complete] screen is displayed. Click [Finish].
- Now you should select [Start]-[Programs]-[PrintSuperVision]-[PrintSuperVision] or double-click the [PrintSuperVision] icon on the desktop for the PrintSuperVision server.
- For PrintSuperVision client, access [http://[the server IP address or host name]/PrintSuperVision] from the Web browser. If you change the port number you should add [:[port number]] such as [http://172.168.20.127/ PrintSuperVision:8080].
- 8. PrintSuperVision has an on-line help facility.

C6100 Series Network User's Guide Configuration - 70

# Uninstallation

To uninstall PrintSuperVision, either

> select [Start] → [Programs]→[PrintSuperVision]→[Uninstall PrintSuperVision],

or

> from [Control Panel], select [Add/Remove Programs], select [PrintSuperVision] from the index window and click [Add/ Remove]. When the uninstallation is completed, close [Add/ Remove Programs].

In some cases, an empty [*Okidat*/PrintSuperVision/] directory may be left behind. Delete the directory manually.

# **Printing Utility**

## OKI LPR

The OKI LPR Utility is a utility that allows printing data to printers connected to the network via TCP/IP. This utility is for use with Windows XP, Windows 2000, Windows Me, Windows 98, Windows 95 and Window NT4.0.

The utility is for those OKI printers which support TCP/IP; it redirects printing data to the lpr port of the specified IP address.

### System Requirement

Windows XP/2000/Me/98/95/NT4.0 with TCP/IP support.

# To install the OKI LPR utility

The OKI LPR utility requires that the TCP/IP protocol should be installed in your Windows system. To install the TCP/IP protocol into your Windows system consult your Windows manual.

Windows XP/2000/NT4.0 requires administrator privileges.

- 1. Set up the printer driver by designating the output destination to [Local Printer (LPT1:)]. For information on setting up your printer driver, see the printer user manual.
- 2. Insert the CD-ROM provided with your printer into the CD-ROM drive.

If the Menu Installer doesn't start automatically, click Start $\rightarrow$ Run $\rightarrow$ Browse. Browse to your CD-ROM. Click Setup $\rightarrow$ Open $\rightarrow$ OK.

- 3. Select [Optional Utilities].
- 4. Select [Install Direct Network Printing Utility (LPR)]
- 5. Click [Next] when the [Welcome] screen is displayed.

C6100 Series Network User's Guide Configuration - 72
- 6. Verify [Destination Folder] and [Spool Folder] and click [Next].
- 7. Check [Register in Startup] if you want automatic startup as Windows boots up. Check [Launch as minimized] if you want to startup in the Icon state and click [Next].
- 8. Verify the program folder name and click [Next]. The installation starts.
- 9. When the installation ends, the [Setup complete] screen is displayed. Check [Yes, I want to launch OKI LPR Utility now] and click [Finish]. Check [Yes, I want to view the ReadMe File] if you want to read [Readme]. The OKI LPR utility starts.
- 10. Select [Add Printer] on the [Remote Print] menu.
- 11. Select [Printer] to accept the printer that has been added in the step 1.
- 12. Enter an IP address at [IP Address] and click [OK]. A printer is added to the main window.

Refer to the On-line Help for information on how to use the utility.

## Uninstallation

- 1. Stop the OKI LPR Utility. Right-click the OKI LPR icon in the system tray and click [Exit].
- 2. Select [Start]  $\rightarrow$  [Program]  $\rightarrow$  [Okidata]  $\rightarrow$  [OKI LPR Utility]  $\rightarrow$  [Uninstall OKI LPR Utility] ([Start]  $\rightarrow$  [All Programs]  $\rightarrow$ [Okidata]  $\rightarrow$  [OKI LPR Utility]  $\rightarrow$  [Uninstall OKI LPR Utility] on WindowsXP).
- 3. Click [Yes] when the [Confirm File Deletion] dialogue is displayed. Deletion of the OKI LPR utility starts.
- 4. When the deletion has finished, the [Uninstall Complete] screen is displayed. Click [OK].

If a file that has been added after installation exists in the folder to install the OKI LPR utility or the folder to spool, you cannot delete the folder. Delete any unwanted files before running [Uninstall OKI LPR Utility].

# **Microsoft Windows**

### **Overview**

This chapter provides guidelines on how to print over the network from various Microsoft Windows platforms. There are numerous ways of printing from Windows and the exact set-up will vary depending upon your environment. There are also numerous versions of Windows, which can be configured as either a client, server or both.

Although there are many variants of Windows, the principles of network printing are the same. Microsoft provides on-line help with all of their operating systems and this is a good reference point for the exact details of each configuration option within Windows.

The network printer supports the following protocols that can be used in conjunction with the Windows operating system:

- > TCP/IP
- > IPX (Novell NetWare)
- > NetBEUI

# Installation of TCP/IP Protocol

There are a number of options available when printing using TCP/ IP for Windows. The following table lists the options:

| Windows Version          | Method                     |
|--------------------------|----------------------------|
| Win 95/98/Me             | OKI LPR Utility            |
| NT 4.0                   | OKI LPR Utility            |
|                          | Microsoft LPR <sup>1</sup> |
| Windows 2000/ Windows XP | OKI LPR Utility            |
|                          | Microsoft LPR <sup>1</sup> |
|                          | Port 9100 <sup>1</sup>     |
|                          | IPP <sup>1</sup>           |

 $^{1}\mbox{These}$  functions are built into Windows and are displayed as options when using the Add Printer Wizard.

Although there are some differences in configuration options between the various Windows platforms, the procedure for printing using TCP/IP is the same.

- Ensure that the TCP/IP protocol has been installed in Windows. This can be confirmed by checking the network settings from within the Control Panel. If TCP/IP has not been installed refer to the section below Installation of TCP/ IP protocol.
- 2. If not already configured, a suitable IP address, Subnet Mask and Gateway address should be configured. Please refer to the on-line help if necessary. It is vital that the IP address entered is unique and valid. Entering an incorrect IP address may cause severe network problems. Please check the address with the network administrator.
- 3. If your network environment uses domain names, DNS should be enabled and configured on your system. However, this step is not essential to enable network printing.
- 4. Restart the operating system.

OkiLAN 8300e Network User's Guide Microsoft Windows - 76

### Windows 95/98/Me

- 1. Click the [Start] button, select [Settings] and then click [Control Panel].
- 2. In the [Control Panel] double-click on the [Network] icon.
- 3. In the [Network] dialogue box click [Configuration Panel].
- 4. If the [Client for Microsoft Networks] is not listed, click [Add].
- 5. In the [Select Network Component Type] dialogue box, select [Protocol] then click [Add].
- In the [Select Network Protocol] dialogue box, select [Microsoft] from the list of manufacturers, then select [TCP/ IP] from the list of network protocols, then click [OK].
- 7. The Windows installation CD-ROM may be required. Follow the remaining dialogue box prompts.

### Windows NT 4.0

- 1. Click [Start], select [Settings] and then click [Control Panel].
- 2. Double-click the [Network] icon.
- 3. In the Network dialogue box, click the [Protocols] tab.
- 4. If the [TCP/IP Protocol] is not listed, click [Add].
- 5. In the [Select Network Protocol] dialogue box, select [TCP/ IP Protocol] and click [OK].
- 6. The Windows NT installation CD-ROM may be required. Follow the remaining dialogue box prompts.

### Windows 2000

- 1. Click the [Start] button, select [Settings] and then click [Network and Dial-up Connections].
- 2. Double-click the [Local Area Connection] icon. In the [Local Area Connection Status] dialogue box, click [Properties].
- 3. In the [Local Area Connection Properties] dialogue box, click [Install].
- 4. In the [Select Network Component Type] dialogue box, select [Protocol] and click [Add].
- 5. In the [Select Network Protocol] dialogue box, select [TCP/ IP Protocol] and click [OK].
- 6. Click [Close] button in the [Local Area Connection Properties] dialogue box.
- 7. Click [Close] in the [Local Area Connection Status] dialogue box.

### Windows XP

- 1. Click the [Start] button and select [Control Panel].
- 2. Select [Network and Internet Connection] and [Network Connection].
- 3. Double-click [Local Area Connection] and click [Properties] in the [Location Area Connection Status] dialogue box.
- 4. If the [Internet Protocol (TCP/IP)] is not listed, click [Install.].
- 5. In the [Select Network Component Type] dialogue box, select [Protocol] then click [Add].
- 6. In the [Select Network Protocol] dialogue box, select [Internet Protocol (TCP/IP)] then click [OK].

OkiLAN 8300e Network User's Guide Microsoft Windows - 78

7. The Windows XP installation CD-ROM may be required. Follow the remaining dialogue box prompts.

Once the protocol has been installed and configured in Windows, the next step is to configure the TCP/IP parameters in the network printer.

OkiLAN 8300e Network User's Guide Microsoft Windows - 79

## Network printer IP address configuration

Use the Admin/Manager Standard Set-up Utility to configure the IP Address, Subnet Mask and Gateway.

- 1. Connect the printer to the network and turn on.
- Place the Network Software Utilities disk (or the software CD provided with your printer) in the CD-ROM drive. The set-up utility starts automatically. If the set-up utility does not start, double-click on *setup.exe* in the Windows folder of the CD-ROM.
- 3. Select [Install Network Setup Utility].
- 4. Select the appropriate language.
- 5. Click [Next] on the Welcome screen.
- 6. If you agree to the User License Agreement, click [Next].
- 7. Select the appropriate print server, using the Ethernet address to identify it, and click [Next].

The Ethernet address (MAC Address) of the printer can be found on the self-diagnostic printout, which can be printed by pressing the push-button on the network card for two seconds and then releasing it.

Do you use the TCP/IP protocol?

When using *lpr* in UNIX and other TCP/IP environments, please select [Yes]. To use in a TCP/IP environment, an IP address should be assigned to the Ethernet board.

If [Yes] has been selected and TCP/IP is the only working protocol and the IP address has not already been assigned, you can either obtain an IP address automatically or assign an IP address.

When [Obtain an IP address automatically] is selected, the device IP address will be automatically assigned by the DHCP server. In an environment without a DHCP server, please assign the IP address manually.

If you are assigning an IP address, you need to enter:

- > An IP address
- > Subnet mask
- > Gateway address.
- 8. Click [Next].

#### Do you use the NetWare protocol?

Consult your network manager to ensure that the NetWare file server is properly installed and working on the network. Make sure that NetWare Client32 or IntranetWare Client is installed on your computer.

9. On selecting [Yes] you will be asked if [You set-up the queue from the Wizard]?

Do you use the EtherTalk protocol?

EtherTalk is the required protocol for printing data from the Macintosh environment.

Do you use the NetBEUI protocol?

Using NetBEUI makes it easy to manage your OKI product and print within the network environment of Windows.

10. Confirm your configuration. If everything is correct, select [Execute] to apply the configuration. Set-up has now been completed. Select [Finish].

Now that both Windows and the printer have been configured to use TCP/IP, the next step is to configure Windows to print to the network printer.

### Windows 95/98/Me

When printing using TCP/IP, the *Oki LPR* utility is the only option to use. The following procedure should be used.

When installing the driver, ensure it is installed as a local printer and not a network printer. Ensure the appropriate printer driver has been installed in Windows.

Install the *Oki LPR* utility as described on page 72 of this manual and add the printer installed earlier.

### Windows NT 4.0

With Windows NT 4.0, you have two options for printing using TCP/ IP. They are:

- > Oki LPR
- > Microsoft LPR

In order to use Microsoft LPR, it must first be installed into your operating system.

NT 4.0 requires administrator privileges.

### Oki LPR

Please follow the procedure described in the Windows 95/98/Me section on page 82.

### Microsoft LPR

To install this port, the following needs to be carried out.

1. Select [Start], [Settings], [Control Panel] and then select [Printers].

OkiLAN 8300e Network User's Guide Microsoft Windows - 82

- 2. Select [Add Printer] Wizard.
- 3. Select [My Computer] and then [Next].
- 4. Select [Add Port].
- 5. Select [LPR Port] and then [OK].
- 6. In [Name or address of server providing lpd] type the host name or IP address of the host for the printer you are adding.
- 7. In [Name of printer or print queue on that server] type the logical printer name "lp" and then click [OK].
- 8. Follow the instructions on the screen to finish installing the LPR-compatible printer.

If the LPR port is not available, install the Microsoft TCP/IP Printing Service.

Insert the printer driver for Windows NT4.0.

- 1. Select [Start] $\rightarrow$ [Settings] $\rightarrow$ [Control Panel] and then doubleclick the [Network] icon.
- 2. In the Network dialogue box, click the [Services] tab.
- 3. If [Microsoft TCP/IP Printing] is not listed, click [Add].
- 4. In the [Select Network Service] dialogue box, select [Microsoft TCP/IP Printing] and click [OK].
- 5. The Windows NT installation CD-ROM may be required. Follow the remaining dialogue box prompts.

### Windows 2000

Windows 2000 requires administrator privileges.

With Windows 2000, there are four options for printing using TCP/  $\ensuremath{\text{IP}}$  .

- > Oki LPR
- > Microsoft LPR
- > Port 9100
- > IPP

In order to use Microsoft LPR, it must first be installed on your system.

### OKI LPR

Please follow the procedure described in the Windows 95/98/Me section on page 82.

### Microsoft LPR

To install this port, the following needs to be carried out:

- 1. Select [Start], [Settings], [Control Panel and Printers].
- 2. Open the [Printers] folder.
- 3. Double-click [Add Printer] and then select [Next].
- 4. Select [Local Printer], clear the [Automatically detect my printer] check box, and then select [Next].
- 5. Select [Create a new port] and then [LPR Port].
- 6. Select [Next] and then provide the following information:

OkiLAN 8300e Network User's Guide Microsoft Windows - 84 In [Name or address of server providing LPD] enter the host name or Internet Protocol (IP) address of the host for the printer you are adding.

In [Name of printer or print queue on that server] type lp.

Follow the instructions on the screen to finish installing the TCP/IP printer.

### Port 9100

- 1. Select [Start]  $\rightarrow$  [Settings]  $\rightarrow$  [Control Panel].
- 2. Open the [Printers] folder.
- 3. Double-click [Add Printer] and then select [Next].
- 4. Select [Local Printer], clear the [Automatically detect my printer] check box and then click [Next].
- 5. Select [Create a New Port] and select [ Standard TCP/IP Port].
- 6. Select [Next].
- 7. The [Welcome to the Add Standard TCP/IP Printer Port Wizard] will appear.
- 8. Select [Next] and provide the following information. Enter [Printer name] or IP address, for example: *172.168.1.31*. If the above IP address is entered, the Port Name will default to *IP\_172.168.1.31*.
- 9. Select [Next]. Additional port information will be required.
- 10. Under [Device Type], select [Custom] then [Settings].
- 11. Ensure [Protocol] is set to [Raw].
- 12. Ensure [Port Number] is 9100 and [SNMP Status Enabled] is deselected.

OkiLAN 8300e Network User's Guide Microsoft Windows - 85

- 13. Select [OK].
- 14. Select [Follow the instructions on the screen to finish installing the printer.]

### IPP

- 1. Select [Start] $\rightarrow$ [Settings] $\rightarrow$ [Control Panel and Printers].
- 2. Open the [Printers Folder].
- 3. Double-click [Add Printer] and then select [Next].
- 4. Select [Network Printer].
- 5. Select [Next].
- 6. Type printer URL in text box labelled [Connect to a printer in the Internet or your Intranet], e.g. *http://172.168.1.31/ipp/lp*.
- 7. Select [Next].
- 8. Install printer driver.

### Windows XP

Windows XP requires administrator privileges.

With Windows XP, there are four options for printing using TCP/IP.

- > Oki LPR
- > Microsoft LPR
- > Port 9100
- > IPP

In order to use Microsoft LPR, it must first be installed on your system.

### OKI LPR

Please follow the procedure described in the Windows 95/98/Me section on page 82.

### Microsoft LPR

To install this port, the following needs to be carried out:

- 1. Select [Start] $\rightarrow$ [Settings] $\rightarrow$ [Control Panel] $\rightarrow$ [Printers and Other Hardware].
- 2. Select [Printers and Faxes].
- 3. Click [Add Printer], then select [Next].
- 4. Select [Local printer attached to this computer], clear the [Automatically detect and install my Plug and Play printer] check box, and then click [Next].
- 5. Select [Create a New Port] and [Type Standard TCP/IP Port].

OkiLAN 8300e Network User's Guide Microsoft Windows - 87

- 6. Click [Next].
- 7. [Welcome to the Add Standard TCP/IP Printer Port Wizard] appears.
- 8. Click [Next] and provide the following information. Enter [Printer name or IP address], for example: *172.168.1.31*. If the above IP address is entered, the Port Name will default to *IP\_172.168.1.31*.
- 9. Click [Next]. [Additional Port Information Required] displayed.
- 10. Under [Device Type], select [Custom] then [Settings].
- 11. Ensure [Protocol] is set to [LPR].
- 12. Ensure [Queue Name] is lp and [SNMP Status Enabled] is deselected.
- 13. Click [OK].
- 14. Follow on screen instructions to finish installing the printer.

### Port 9100

- 1. Select [Start] $\rightarrow$ [Settings] $\rightarrow$ [Control Panel] $\rightarrow$ [Printers and Other Hardware].
- 2. Select [Printers and Faxes].
- 3. Click [Add Printer] and then click [Next].
- 4. Select [Local printer attached to this computer], clear the [Automatically detect and install my Plug and Play printer] check box, and then click[Next].
- 5. Select [Create a New Port] and select [Type Standard TCP/IP Port].
- 6. Click [Next].

OkiLAN 8300e Network User's Guide Microsoft Windows - 88

- 7. [Welcome to the Add Standard TCP/IP Printer Port Wizard] appears.
- 8. Click [Next] and provide the following information. Enter [Printer name or IP address], for example: *172.168.1.31*. If the above IP address is entered, the Port Name will default to *IP\_172.168.1.31*.
- 9. Click [Next]. [Additional Port Information Required] is displayed.
- 10. Under [Device Type], select [Custom] then [Settings].
- 11. Ensure [Protocol] is set to [Raw].
- 12. Ensure [Port Number] is 9100 and [SNMP Status Enabled] is deselected.
- 13. Click [OK].
- 14. Follow the instructions on the screen to finish installing the printer.

### IPP

- 1. Select [Start], [Settings], [Control Panel]. and [Printers and Other Hardware].
- 2. Select [Printers and Faxes].
- 3. Click [Add Printer] and then select [Next].
- 4. Select [A network printer, or a printer attached to another computer].
- 5. Click [Next].
- 6. Select [Connect to a printer on the Internet or on a home or office network] and type printer URL in text box, e.g. *http://172.168.1.31/ipp/lp*.

OkiLAN 8300e Network User's Guide Microsoft Windows - 89

- 7. Click [Next].
- 8. Install printer driver

OkiLAN 8300e Network User's Guide Microsoft Windows - 90

## **Novell Netware IPX**

IPX is used with Novell NetWare. The OkiLAN supports Novell 3, 4, 5 and 6, and allows print jobs to be directed to the appropriate Novell print queue. Please refer to the relevant section of this manual for additional information.

### **NetBEUI Protocol**

NetBEUI is a protocol that was designed for use on small workgroups or LANs. Within Windows, NetBEUI is used for file and printer sharing between computers. It provides a simple method of printing, but the protocol does have limitations and is not as robust as TCP/IP or IPX. Typically it is employed in small or home networks.

#### **Network Printer Settings**

There are three configurable items under NetBEUI within the printer. These can be configured using the standard set-up utility described in Chapter 1.

| Computer Name: | Name assigned to the printer |
|----------------|------------------------------|
| Workgroup:     | PrintServer <sup>1</sup>     |
| Comment:       | User definable description   |

 $^1\!\text{Although}$  the workgroup name can be changed, it is recommended that it remain  $\mbox{ PrintServer}.$ 

Although there are some differences in configuration options between the various Windows platforms, the procedure for printing using NetBEUI is the same.

Please ensure the NetBEUI protocol has been installed in Windows. This can be confirmed by checking the network settings. If NetBEUI has not been installed please refer to the section below.

The relevant Windows installation CD-ROM may be required and you should follow the on-screen dialogue box prompts.

### Windows 95/98/Me

- 1. Click [Start]  $\rightarrow$  [Settings]  $\rightarrow$  [Control Panel].
- 2. In the Control Panel double-click on the [Network] icon.
- 3. In the Network dialogue box select [Configuration Panel].
- 4. If [Client for Microsoft Networks] is not listed, click [Add].
- 5. In the [Select Network Component Type] dialogue box, select [Protocol] then [Add].
- In the [Select Network Protocol] dialogue box, select [Microsoft] from the list of manufacturers, then select [NetBEUI] from the list of [Network Protocols] and then click [OK].
- 7. The Windows installation CD-ROM may be required. Follow the remaining dialogue box prompts.

### Windows NT 4.0

- 1. Click the [Start] button, select [Settings] and then [Control Panel].
- 2. Double-click the [Network] icon.
- 3. In the [Network] dialogue box, click the [Protocols] tab.
- 4. If the [NetBEUI Protocol] is not listed, click [Add].
- 5. In the [Select Network Protocol] dialogue box, select [NetBEUI Protocol] and click [OK].

### Windows 2000

- 1. Click the [Start] button, select [Settings] and then click [Network and Dial-up Connections].
- 2. Double-click the [Local Area Connection] icon. In the [Local Area Connection Status] dialogue box, click [Properties].
- 3. In the [Local Area Connection Properties] dialogue box, if the [NetBEUI Protocol] is not listed, click [Install].
- 4. In the [Select Network Component Type] dialogue box, select [Protocol] and click [Add].
- 5. In the [Select Network Protocol] dialogue box, select [NetBEUI Protocol] and click [OK].
- 6. Click [Close] in the [Local Area Connection Properties] dialogue box.
- 7. Click the [Close] button in the [Local Area Connection Status] dialogue box.

### Windows XP

Although you can install the NetBEUI protocol into Windows XP, it is not supported. You should be able to use NetBEUI on LAN connections although you will not be able to use this on Remote Access Service Connections.

- 1. In the [Start] menu, select [Settings] then [Control Panel].
- 2. Double-click [Network Connections].
- 3. Right-click the adapter you wish to add NetBEUI to and then click [Properties].
- 4. On the [General] tab, select [Install].
- 5. Select [Protocol] and then [Add].
- Select [Have Disk] and insert your Windows XP CD-ROM. Open the Valueadd\msft\net\netbeui folder, click the *Netnbf.inf* file and then click [Open]. Now the printer has been configured and NetBEUI has been installed; you can configure Windows to print over the network.

# Printer driver configuration

In the following example, the printer has been configured as follows:

| Computer Name: | OL07DB85             |
|----------------|----------------------|
| Workgroup:     | PrintServer          |
| Comment:       | EthernetBoard OKILAN |

- 1. Set up the printer driver as the default local printer.
- 2. In the [Start] menu, select [Settings] then [Printers].
- 3. Select the relevant printer driver, then [Properties].
- 4. Click on the [Details] tab in the printer driver.
- 5. Select [Add Port]. Select [Network] and click [Browse].
- 6. Double-click [Entire Network], [PrintServer] and [OL07DB85].
- 7. Select [Prn1] and click OK.
- 8. Check that [Network] is selected and click [OK].
- 9. Select [Apply] and [OK] to close [Properties].
- > Printing can be carried out using the application software.
- > The Master Browser function manages machine information from the same Workgroup, and replies to summary requests from other workgroups.
- > The Master Browser function operates only if the Workgroup name is PrintServer.

- > The Master Browser function can only manage this network card. If the PrintServer name is put into another Workgroup, the network card will not be able to find it on the network.
- > A maximum of eight Ethernets can be managed by the Master Browser function.
- Printing cannot be carried out and an error message appears when jobs from other users (including other protocols) are being printed.

OkiLAN 8300e Network User's Guide Microsoft Windows - 96

# Novell NetWare

### Overview

The OkiLAN print server supports the Novell NetWare environment.

It is necessary to have NetWare Administrator or Supervisor rights to change the configuration. This guide is for NetWare administrators. It should be read in conjunction with the relevant Novell NetWare manual. The latest Novell service packs and Novell client versions should be installed.

### **Supported Versions and Modes**

| NetWare 3.11 + | Bindery                       |
|----------------|-------------------------------|
| NetWare 4.1+   | Bindery and NDS               |
| NetWare 5+     | Bindery, NDS and NDPS         |
| NetWare 6      | Bindery, NDS, NDPS and iPrint |

In NDS, the printer can be configured to work in either print server mode or remote printer mode.

### **Remote Printer Mode**

Remote Printer Mode requires a connection to be made to a workstation running Pserver. Print jobs are received from the file server via the NetWare print server. The network interface card emulates the workstation on which the NetWare Rprinter operates. Remote Printer Mode adds additional traffic to the network and is slower than Print Server Mode but does not require any additional licenses.

### Print Server Mode (Recommended)

In Print Server Mode, the file server is logged in and the printer queue is repeatedly polled to determine whether a print job exists. The NetWare print server or workstation where Pserver runs is emulated. This enables high speed printing without applying a load to the network. Print Server Mode requires a single user NetWare license.

### Printing the Network Interface Card Configuration Sheet

The printer's configuration page reports information that is required for NetWare configuration. To print a configuration page, while the printer is switched on, depress the NIC's push-button for two seconds and then release.

The Ethernet address (MAC Address) of the printer can be found on the self-diagnostic printout, which can be printed by pressing the push-button on the network card for two seconds and then releasing it.

The first six digits of the Ethernet address are the same for all OkiLan print servers. The last six digits of the Ethernet address are unique to each card

This is all the information that is required to setup the OkiLan for NetWare.

## **Setup Utilities**

Use *NWAdmin32* or the *Pconsole* utility to create and setup NetWare printer objects. Please refer to Novell documentation for instructions on how to achieve this.

Use the OKI Network Card Setup Utility (Quick Setup) or other printer manager software, (*AdminManager*, Web browser, etc.) to configure the network interface card. For instructions please refer to the Configuration Utility section and online help. Below is the NetWare configuration page from AdminManager.

| OKI Device Setup                                   | ? × |  |
|----------------------------------------------------|-----|--|
| General TCP/IP NetWare EtherTalk NetBEUI SNMP SMTP |     |  |
| IF Use NetWare Protocol                            |     |  |
| Print Server Name OL07DB85                         |     |  |
| Frame Type AUTO V                                  |     |  |
| Operation Mode  C PSERVER Mode  R Index Setup      |     |  |
| NDS Setup                                          |     |  |
| Printer Name OL07DE85-prn1                         |     |  |
| Factory Defaults Apply Cancel                      |     |  |

OkiLAN 8300e Network User's Guide Novell NetWare - 99

# UNIX

### Overview

The OkiLAN print server supports many protocols such as LPD, FTP, TELNET, SNMP and IPP, and works within the UNIX environment.

To use the network card within the UNIX environment, the following steps are required:

### Configuration

### Network Interface card setting

The first step in installing the network card under UNIX is to set up the IP address, Subnet Mask and Gateway. This section explains one way to set them up from a UNIX workstation.

- > The network addresses used in this manual are shown as examples only. Network addresses used in your installation must be generated for your own network.
- Log in as [root] to change the configuration of the Print Server. By default, there is no root password.
- > If an incorrect IP address, Subnet Mask or Gateway is entered, the network may go down or other damage may occur. Check the address with your network manager.

The following explanation uses Sun Solaris 2.8 (Solaris 8) as an example. The actual commands may differ between versions of UNIX, so refer to the workstation manuals for more information.

1. Log in as root to the workstation

If you do not have superuser rights, the network manger should conduct the configuration.

2. If the print server does not have an IP addresses already assigned, use the arp command to set a temporary IP address.

Example: for IP address 172.68.20.127 and network card address 00:80:92:01:00:D2

# arp -s 172.168.20.127 00:80:92:01:00:D2 temp

The Ethernet address (MAC address) 00:80:92:01:00:D2 in the above example can be determined from the network card self-diagnostic test which can be printed by pressing the push-button on the network card for two seconds and then releasing it.

3. Use the ping command to confirm the connection with the network interface card.

Example: for IP address 172.168.20.127

# ping 172.168.20.127

If there is no reply, there is a problem with the configuration of the IP address (the IP address has been already set manually or by the DHCP/RARP server), or with the network. Reset the network interface card settings to default and try to set temporary IP address.

If you still have the problem after resetting the network interface card, consult the network manager.

4. Log in to the network interface card using TELNET.

Example: Logging in to IP address 172.168.20.127

#telnet 172.168.20.127

Trying 172.168.20.127

Connected to 172.168.20.127

Escape character is `^]'.

EthernetBoard OkiLAN

login: root

'root' user needs password to login.

password: <CR>

User 'root' logged in.

No. Message Value (level .1)

- 1 : Setup TCP/ IP
- 2 : Setup SNMP
- 3 : Setup NetWare
- 4 : Setup EtherTalk
- 5 : Setup NetBEUI
- 6 : Setup printer port
- 7 : Display Status
- 8 : Setup printer trap
- 9 : Setup SMTP Email
- 97 : Reset to factory set
- 98 : Quit setup
- 99 : Exit setup

Please select (1-99)?

5. Type 1 and press the [Enter] key. Perform the following settings:

Please select (1-99)? 1

No. Message Value

- 1 : TCP/ IP protocol : ENABLE
- 2 : IP address : 172.168.20.127
- 3 : Subnet Mask : 255.255.255.0
- 4 : Gateway address : 172.168.20.1
- 5 : RARP protocol : DISABLE
- 6 : DHCP/ BOOTP protocol: DISABLE
- 7 : root password : " "
- 99 : Back to prior menu

Please select (1-99)?

6. Log out from the network interface card. Turn the printer off and on again to validate the following settings.

### **Operating system configuration**

This section explains how to configure a printer for major UNIX operating systems.

### Sun OS 4.x.x (BSD) configuration

The following explanation uses Sun OS 4.1.3 and an OKI printer as examples. The absolute path of commands and the configuration method may differ between OS versions, so refer to the workstation manuals for more information.

If an incorrect IP Address, Subnet Mask or Gateway is entered, the network may go down or other damage may occur. Check the address with the network manager and confirm that the IP address of the printer has been set.

1. Log in as root to the workstation.

If you do not have Superuser rights, the network manager should conduct the configuration.

2. Register the IP address of the network card and the host name in the */etc/hosts* file.

Example: for IP address 172.168.20.127 and host name PRINTER

172.168.20.127 PRINTER

3. Use the ping command to confirm connection with the network card.

Example: for host name PRINTER

# ping PRINTER

If there is no reply, then there is a problem with the configuration of the IP address (the IP address has been already set manually or by the DHCP/RARP server) or with

> OkiLAN 8300e Network User's Guide UNIX - 104

the network. Reset the network interface card settings to their defaults and then try to set a temporary IP address. If you still have the problem after resetting the network interface card, consult the network manager.

4. Register the printer in the */etc/printcap* file.

Example: for host name PRINTER, to create a queue called PRINTER\_lp

PRINTER\_lp: \

:lp=:rm=C7400:rp=lp:\

:sd=/usr/spool/PRINTER\_lp:\

:lf=/usr/spool/PRINTER\_lp/OKIPRINTER\_lp\_errs:

PRINTER\_lp The name of the printer queue

Ip: The name of the device used to connect to the printer. Does not need to be specified for a remote machine.

rm: The name of the host of the remote printer. This should be the same as the name added to the */etc/hosts* file.

rp: The name of the printer on the remote printer. It should be lp.

sd: The spool directory. Give the absolute path.

If: The error log file. Give the absolute path.

5. Create the spool directory and error log file.

Example: for spool Directory PRINTER\_lp and Error Log file OKIPRINTER\_lp\_errs

# mkdir /usr/spool/PRINTER\_lp

#touch/usr/spool/PRINTER\_lp/PRINTER \_lp\_errs

OkiLAN 8300e Network User's Guide UNIX - 105

# chown -R daemon /usr/spool/PRINTER\_lp

# chgrp -R # daemon /usr/spool/PRINTER\_lp

6. Check that lpd (printer daemon) is activated.

# ps aux | grep lpd

7. If lpd is not running,start it by logging in as superuser and executing

# /usr/lib/lpd &

### Sun Solaris 2.x configuration

Admintool is normally used to register remote printers on Open Windows. However, it cannot be used here, as the data recipient and queue have the same name. The procedure below must be used for registering a remote printer.

If Solaris 2.x is connected to the remote printer for a long period according to the system specifications, errors and forced disconnection may occur. Therefore, if paper tearing, off-line and other errors result in waiting time, printing may have to be aborted.

If an incorrect IP address is entered, the network may go down or other damage may occur. Configure after consulting the network manager.

The following explanation uses Sun Solaris 2.8 (known as Solaris 8) and an OKI printer as examples. The absolute path and method of configuring commands may differ in other versions of the OS. Refer to the workstation manual for more details.

- 1. Confirm that the IP address of the printer has been set.
- 2. Log in as [root] to the workstation. If you do not have superuser rights, the network manager should conduct the configuration.

3. Register the IP address of the network card and the host name in */etc/hosts* file.

Example: for IP Address 172.168.20.127 and host name PRINTER

172.168.20.127PRINTER

4. Use the ping command to confirm connection with the network card.

Example: for host name PRINTER

# ping PRINTER

If there is no reply, there is a problem with the configuration of the IP address (the IP address has been already set manually or by the DHCP/RARP server), or with the network.

Reset the network interface card settings to default and try to set temporary IP address. If you still have the problem after resetting the network interface card, consult the network manager.

5. Register the network card as a remote printer server.

Example: for host name PRINTER

a. Stop the print scheduler.

### # usr/sbin/lpshut

b. Create the printer queue.

### # /usr/sbin/lpadmin -p PRINTER\_lp -v /dev/null \

### m netstandard -o dest=PRINTER:lp

### -o protocol=bsd

c. Set the queue to accept PostScript print jobs.

OkiLAN 8300e Network User's Guide UNIX - 107

### # /usr/sbin/lpadmin -p PRINTER\_lp -I postscript

d. Start the print scheduler.

### # /usr/sbin/lpsched

e. Activate the print queue.

### # /usr/sbin/accept PRINTER\_lp

f. Enable the print queue

### # /bin/enable PRINTER\_lp

To customize output, for example to add additional commands at the start of each print job, you can edit a copy of the netstandard model file then add it using the Ipadmin command

*Example: for printer PRINTER\_lp, with model file called PRINTER0\_model* 

### # /usr/sbin/lpshut

# /usr/sbin/lpadmin -p PRINTER\_lp -m PRINTER\_model

### # /usr/sbin/lpsched

### HP-UX 10.x configuration

If an incorrect IP Address, Subnet Mask or Gateway is entered, the network may go down or other damage may occur. Check the address with the network manager.

The following example uses HP-UX10.20 and an OKI printer as examples. The absolute path and method of configuring commands may differ in other versions of the OS. Refer to the workstation manual for more details.

1. Confirm that the IP address of the printer has been set. See network interface card IP address configuration for more information.

> OkiLAN 8300e Network User's Guide UNIX - 108
- 2. Log in as [root] to the workstation. If you do not have superuser rights, the network manager should conduct the configuration.
- 3. Register the IP Address of the network card and the host name in the /etc/hosts file.

Example: for IP Address 172.168.20.127 and host name PRINTER

172.168.20.127 PRINTER

4. Use the ping command to confirm connection with the network card.

Example: for host name PRINTER

# ping PRINTER

If there is no reply, there is a problem with the configuration of the IP address (the IP address has been already set manually or by the DHCP/RARP server), or with the network. Reset the network interface card settings to default and try to set a temporary IP address. If you still have the problem after resetting the network interface card, consult the network manager.

- 5. If remote spooling is not already enabled on the HP-UX machine, carry out the following configuration.
  - a. Stop the printer spooler.

# /usr/sbin/lpshut

b. Add the following line to the */etc/inetd.conf* file and register the remote spooler.

printer stream tcp nowait root /usr/sbin/rlpdameon -I

c. Restart inetd

# /etc/inetd -c

4. Register the remote printer

*Example: setting up a queue called PRINTER\_lp to print to host PRINTER* 

a. Register the remote printer.

## # /usr/sbin/lpadmin -pPRINTER\_lp -v /dev/null

#### -mrmodel \-ormPRINTER -orplp -ocmrcmodel

#### -osmrsmodel -ob3

b. Activate the print queue.

# # /usr/sbin/accept PRINTER\_lp

c. Enable the print queue.

# # /bin/enable PRINTER\_lp

d. Enable the printer spooler.

# # /usr/sbin/lpsched

To customise output, for example, to add additional commands at the start of each print job, you can edit a copy of the */usr/spool/lp/model/rmodel* model file then add it using the *lpadmin* command.

Example: for printer PRINTER\_lp, with model file called PRINTER\_model

# # /usr/sbin/lpshut

#### # /usr/sbin/lpadmin -pPRINTER\_lp mPRINTER\_model

# # /usr/sbin/lpsched

OkiLAN 8300e Network User's Guide UNIX - 110

## AIX 4.1.5 configuration

The following explanation uses AIX4.1.5 and an OKI printer as examples. The absolute path of commands and the method of configuring may differ with the OS version. Refer to the workstation's manual. If an incorrect IP address is entered, the network may go down or other damage may occur. Configure after consulting the network manager.

- 1. Log in as [root]. If you do not have superuser rights, the network manager should conduct the configuration.
- 2. Register the IP address and the host name in the */etc/hosts* file.

*Example: for IP Address 172.168.29.127 and host name okiprinter* 

#### 172.168.20.127 PRINTER

3. Use the ping command to confirm connection with the network card.

Example: for host name okiprinter

# # ping PRINTER

If there is no reply, there is a problem with the configuration of the IP address (the IP address has been already set manually or by the DHCP/RARP server), or with the network. Reset the network interface card settings to default and try to set a temporary IP address. If you still have the problem after resetting the network interface card, consult the network manager.

4. Register the host that was previously registered as the print server.

Example: for the OKI printer registered as the print server

a. Add the print server.

#### # ruser -a -p okiprinter

OkiLAN 8300e Network User's Guide UNIX - 111

b. Activate the remote printer daemon.

#### # startsrc -s lpd

#### # mkitab `lpd:2:once:startsrc -s lpd'

- 3. Add the print queue using the *smit* command.
  - a. Activate the *smit* command and convert to the item [Add print queue].

#### # smit mkrque

- b. Select [remote] (the printer connected to the remote host) from [Type of connection].
- c. Select [Standard procedure] from Type of remote print.
- d. Carry out the following settings in [Add a standard remote print queue]. If the configuration differs from below, configure according to environment.

*Example: fr direct output port lp with print queue okiprinte\_lp and print server okiprinte* 

| Queue to be added           | "printer_lp" |
|-----------------------------|--------------|
| Host name of the            |              |
| remote server               | "printer"    |
| Queue name of the           |              |
| remote server               | ``Ip″        |
| Type of print spooler       |              |
| of the remote server        | "BSD"        |
| Description of printer name |              |

OkiLAN 8300e Network User's Guide UNIX - 112

#### LPD Printing

Line Printer Daemon (LPD) is the most common protocol for printing with TCP/IP to a network printer. Refer to the workstation's manual for details of *lpr* and *lp* commands. The following explanation in this section uses the printing of print file test.prn with printer name PRINTER\_*lp* as an example.

### Logical printers

The OkiLAN print server includes three logical printers.

- > Ip must be used for printing a file created using the printer driver.
- > sjis must be used for printing a text file of Shift JIS Kanji code.
- > euc must be used for the printing a text file of the EUC Kanji code.

| Logical printer | Printer function                     |
|-----------------|--------------------------------------|
| lp              | For direct output                    |
| sjis            | For Shift JIS Kanji converted output |
| euc             | For EUC Kanji converted output       |

> sjis and euc function only as PostScript printers.

#### BSD-based UNIX

Print using the *lpr* command.

#### # lpr -PCprinter\_lp test.prn

If the lprm command is used, the print job is cancelled.

*Example:* To delete a print job (Job ID 123) on the okiprinter\_lp

OkiLAN 8300e Network User's Guide UNIX - 113

## # lprm -PCprinter\_lp 123

Verify the printer status using the *lpq* command.

- > The result of *lpq* may not be displayed correctly depending on UNIX operating system specification.
- > While the short format of *lpq* is a UNIX compatible format, the long format is unique to the OkiLAN print server.

Example of the short format: # lpq -PCprinter\_lp

Example of the long format: # lpq -l -PCprinter\_lp

#### System V-based UNIX

Print using the *lp* command.

# lp -d Cprinter\_lp test.prn

Delete a print job using cancel command.

Example: To delete a print job (Job ID 456) in the printer\_lp

#### # cancel Cprinter\_lp -456

Verify the printer status using the *lpstat* command.

# # lpstat -pCprinter\_lp

> The result of *lpstat* may not be displayed correctly depending on UNIX operating system specification (e.g. Solaris 2.x).

#### FTP printing

FTP (File Transfer Protocol) is used for transferring a file with TCP/ IP. If the print data is sent to a logical printer via FTP, it is printed.

Refer to the workstation's manual for details of the ftp command. The following explanation uses print file *test.prn* with printer name okiprinter\_lp as an example.

#### Logical directories

The OkiLAN print server includes three logical directories.

Ip must be used for printing a file created using the printer driver.

sjis must be used for printing a text file of Shift JIS Kanji code.

euc must be used for the printing a text file of the EUC Kanji code

| Logical directory | Printer function                     |
|-------------------|--------------------------------------|
| lp                | For direct output                    |
| sjis              | For Shift JIS Kanji converted output |
| euc               | For EUC Kanji converted output       |

- > jis and euc function only as PostScript printers.
- > You can not send data to the root directory.
  - 1. Login to the network interface card.

When printing with *ftp*, use any values for name and password. However, if the user name is [root], the password set under TELNET or the utility are required. See the appropriate section for details.

*Example: Logging in with host name printer (or IP address 172.168.20.127).* 

# ftp printer (or ftp 172.168.20.127

#### **Connected to Cprinter**

#### 220 EthernetBoard OkiLAN Ver 1.1.0 FTP Server

Name (Cprinter:root) : root

OkiLAN 8300e Network User's Guide UNIX - 115

#### 331 Password required.

### Password:<CR>

## 230 User Logged in

# ftp>

The network card logical directory structure is hierarchical. Move to the logical directory; it is not possible to output print data to the root directory.

2. Move to the preferable logical directory using the *cd* command.

*Example: moving to the lp directory and confirming the current directory.* 

ftp> cd /lp

250 Command OK.

ftp> pwd

- 257 "/lp" is current directory
- ftp>
- 3. Configure the transfer mode

There are two types of transfer mode: BINARY mode, in which the file contents are output as it is and ASCII mode, which converts the LF code to the CR+LF code. If a binary file converted by the printer driver is transferred, the transfer mode has to be BINARY mode.

*Example: changing transfer mode to binary mode and verifying the current mode* 

# ftp> type binary

#### 200 Type set to I.

#### ftp> type

#### Using binary mode to transfer files.

#### ftp>

4. Transfer the print data to the network card using the *put* command. Two methods of file transfer using the *put* command are available.

Example: transferring print data test.prn

#### ftp> put test.prn

Example: transferring print data specified by absolute path/ users/test/test.prn

### ftp> put /users/test/test.prn /lp

5. Logout from the network card using the quit command

#### ftp> quit

Three states can be verified using the quote command *stat*: the IP address, login user name and transfer mode. In addition, printer status can be verified by specifying the directory after the stat (lp, sjis, euc).

Example: displaying network card status

ftp> quote stat

#### 211-FTP server status:

Connected to: 172.168.20.10.000.00

User logged in: root

Transfer type: BINARY

OkiLAN 8300e Network User's Guide UNIX - 117

Data connection: Closed.

#### 211 End of status.

### ftp>

*Example: displaying the network card status (directory name: lp)* 

ftp> quote stat /lp

#### 211-FTP directory status:

Ready

211 End of status

ftp>

# Apple<sup>®</sup> Macintosh<sup>®</sup>

# Overview

The OkiLAN print server supports the Apple Macintosh AppleTalk environment. This guide is for administrators and it should be read in conjunction with the relevant Macintosh manual. The latest Macintosh service packs should be installed.

# **Supported Versions**

Mac OS X.1 and forward are supported.

# Printing the Network Interface Card Configuration Sheet

The printer's configuration page reports information that is required for Macintosh configuration. To print a configuration page, while the printer is switched on, depress the NIC's push-button for two seconds and then release.

The information that you require is the printer's Ethernet address (MAC address). It is displayed at the top of the first page under the title *General Information*.

The first six digits of the Ethernet address are the same for all OkiLAN print servers. The last six digits of the Ethernet address are unique to each card.

This is all the information that is required to setup the OkiLAN print server for Macintosh.

# Installation

Install the Driver

- 1. Place the CD, supplied with your printer, in the CD-ROM drive.
- 2. Double-click the icon that appears on the desktop.
- 3. Open the MAC folder.
- 4. Double-click the Printer Installer icon, click Continue.
- 5. Installer displays with the driver selected.
- 6. Select any utilities you want to install. Click Install.

# **Macintosh Printer Setup**

## OS X.1 and above

In Mac OS X you use the Print Center to setup network printers.

- 1. Run the Print Server or Print Setup Utility.
- 2. Select OKI TCP/IP from the drop-down menu.
- 3. Enter the printer IP address.
- 4. From the Printer Model drop down menu, select your printer model.
- 5. Click Add.
- 6. Quit the Print Center.

# Troubleshooting

The network addresses used in this manual are shown for example only. Network addresses used in your installation must be generated from your own network.

# Self-diagnostic test

Printer does not print.

Ensure the printer emulation is set to PS (if available) or Automatic.

NG is printed in the Self-diagnostic test.

Confirm that the NIC is installed correctly in models that require an optional NIC card and turn the printer off and on again.

Ensure the network cable is correctly connected and connect to a different network segment, rerun the test and see if this cures the fault.

EEPROM Check registers NG.

Confirm that the NIC is installed correctly and turn the printer off and on again.

Initialize the NIC.

# TCP/IP

Printer cannot find the network interface card.

Turn the printer off and on again.

Confirm the network interface is enabled on the printer.

Check there is a response to the interface card command.

Check the network cable is correctly connected.

OkiLAN 8300e Network User's Guide Troubleshooting - 122

Change the cable and try again.

Run the Self-diagnostic test.

Check the IP Address, Subnet Mask and Gateway are correct.

Check that the TCP/IP protocol is set to Enable.

Reset the network interface card to factory default settings.

If DHCP, BOOTP and RARP are not used, ensure they have been set to Disable.

### Cannot print with lpr and ftp.

Turn the printer off and on again.

Check there is a response to the ping command.

Check the network cable is correctly connected.

Change the cable and try again.

Check the host name and IP address are configured in the workstation.

Check the printer port name is configured in the workstation.

There are three port names: lp, euc and sjis. Use lp by default as euc and sjis are specific to printers with PostScript available.

Incorrect User name on the banner page.

If printing with lpr, the User name printed is unknown and the Filename printed is the Spool file name.

If printing with FTP, the User name printed is the User name entered during FTP login and the File name printed is the Transmitted file name. If the Print Directory name is indicated in the put command, the File name is not printed. The Printer name printed is the Logical Directory name.

# NetWare

Printer cannot find the network print server.

Turn the printer off and on again.

Confirm the network interface is enabled on the printer.

Check the network cable is correctly connected.

Change the cable and try again.

If the standard configuration utility is used, check the NetWare network number in the environment settings.

If the NetWare protocol is disabled, set it to Enable.

Reset the network interface card to factory default settings.

The network print server is identified by the setup utility but not by the NetWare server.

Start up the NetWare server and check the NIC configuration.

Check the NSAP packet on the NetWare server is not set to Disable.

#### **Remote Server mode**

Check the correct print server is operating on the file server.

Check the Print Server name operating on the File Server and the Print Server name set in the NIC are the same.

Check the Printer name displayed in the Print Server monitor of the File Server and the NetWare Port name set in the NIC are the same. If there are multiple network interface cards, configure the NetWare Port names to be different.

#### Print Server mode

Check the File Server name set in the NIC and on the File Server are the same.

Check the Printer name set in the File Server and the NetWare Port name set in the NIC are the same. If there are multiple NICs, configure the NetWare Port names to be different.

Check the NetWare login password is correct.

Check the Machine name is the same as the Print Server name set in the File Server.

Printer does not print.

Check the network cable is correctly connected.

Change the cable and try again.

Turn the printer off and on again.

Check the NIC is connected to the File Server.

Check the printer driver has been mapped to the correct netware queue.

PostScript error occurs if a Banner Page is printed.

A PostScript Banner page cannot be printed in NetWare 3.12 Remote Printer mode. If a PostScript printer is used and a Banner Page is printed, PostScript error is displayed. Turn the banner output Off in the client's printer settings.

# EtherTalk

Not identified by the Chooser and the Setup Utility.

Turn the printer off and on again.

Check the network cable is correctly connected.

Change the cable and try again.

If the network resides in a Zone, check the correct Zone name is selected in the Chooser.

Check the Zone name in the utility related to the NIC is the same as the Zone name set in NIC.

Check AppleTalk, which is displayed at the right bottom of the Chooser, is set to Enable. (In some OS versions Network is used instead of AppleTalk.)

Check Ethernet is selected in AppleTalk. (In some OS versions Network is used instead of AppleTalk.)

Check the print driver is selected in the Chooser.

Check the EtherTalk protocol is set to Enable.

Print the NIC settings and confirm that the EtherTalk Port name is not blank.

# NetBEUI

The network interface card is not identified.

Turn the printer off and on again.

Check the network cable is correctly connected.

Change the cable and try again.

Check Microsoft network client and NetBEUI have been added to the network section of the control panel.

Check the NetBEUI protocol is set to Enable.

Check the factory setting of the workgroup name is PrintServer and the computer name is ML+ the last six digits of the MAC address.

Check the computer name of the NIC is different from the computer name on the network.

Error writing to Prn1.

Check the printer is online.

If there is an error message indicating the paper has run out, add more paper and cancel the error.

Check whether another user is printing. Print after the other user has finished.

Oki Data Americas, Inc.

2000 Bishops Gate Blvd., Mt. Laurel, NJ 08054-4620

Tel: (856)235-2600

Fax: (856)222-5320

#### 59385005

Free Manuals Download Website <u>http://myh66.com</u> <u>http://usermanuals.us</u> <u>http://www.somanuals.com</u> <u>http://www.4manuals.cc</u> <u>http://www.4manuals.cc</u> <u>http://www.4manuals.cc</u> <u>http://www.4manuals.com</u> <u>http://www.404manual.com</u> <u>http://www.luxmanual.com</u> <u>http://aubethermostatmanual.com</u> Golf course search by state

http://golfingnear.com Email search by domain

http://emailbydomain.com Auto manuals search

http://auto.somanuals.com TV manuals search

http://tv.somanuals.com